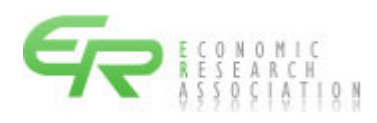

## 積 算 資 料

## 電子版·電子書籍

マニュアル

## 電子書籍閲覧編

第13版

# 令和5年10月7日

一般財団法人 経済調査会

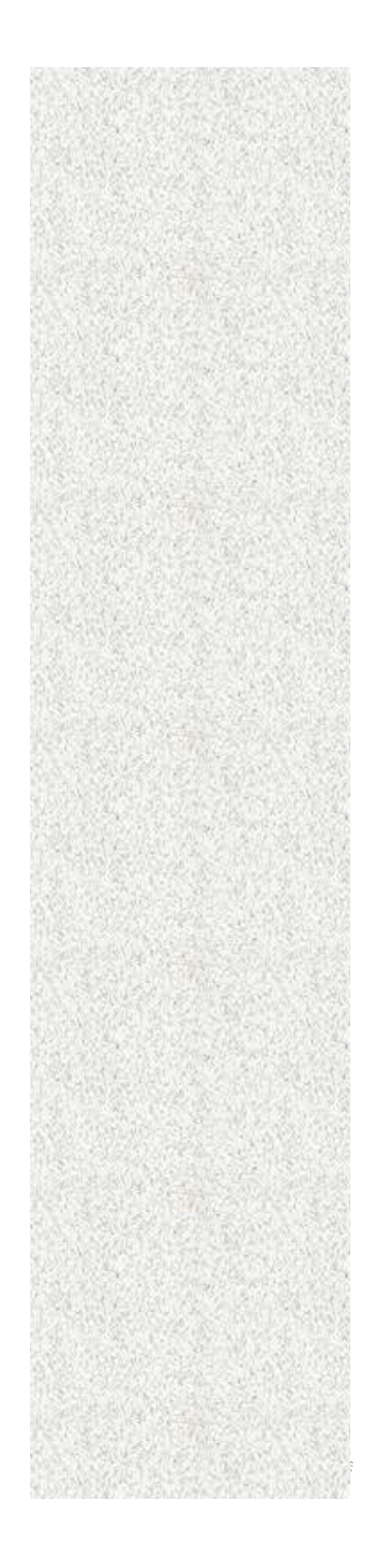

| 発行日               | 本マニュアル版数       | 改定内容                   |
|-------------------|----------------|------------------------|
| 平成 24 年 7 月 20 日  | 初版(1.00版)      |                        |
| 平成 24 年 11 月 18 日 | 第2版(1.02版)     | 1. 号数選択機能の改良に伴い、説明を改定し |
|                   |                | ました。                   |
|                   |                | 2. その他の改定              |
|                   |                | ・例示している画面を統一しました。      |
|                   |                | ・説明語句の誤りを修正しました。       |
| 平成 25 年 3 月 17 日  | 第3版(1.03版)     | 1.書籍選択方法の改変にともない、説明を加  |
|                   |                | 筆、修正しました。              |
|                   |                | 2. その他の改定              |
|                   |                | ・説明語句の誤りを修正しました。       |
| 平成 25 年 7 月 20 日  | 第4版(1.04版)     | 1.機能を一部追加しました。         |
|                   |                | 2. その他の改定              |
|                   |                | ・説明語句の誤りを修正しました。       |
| 平成 25 年 8 月 20 日  |                | 1. メニュー画面を更新しました。      |
| 平成 26 年 4 月 10 日  |                | 1. 動作環境を更新しました。        |
| 平成26年6月8日         | 第5版(1.05版)     | 1. 動作環境を更新しました。        |
| 平成 28 年 1 月 12 日  |                | 1. 動作環境を更新しました。        |
| 平成 28 年 7 月 23 日  | 第6版(1.10版)     | 1. 動作環境を更新しました。        |
| 平成 29 年 7 月 10 日  | 第7版(1.20版)     | 1. ログイン画面を更新しました。      |
| 平成 30 年 4 月 14 日  | 第8版(1.30版)     | 1. 動作環境を更新しました。        |
|                   |                | 2.機能の更新にともない、説明を改定しまし  |
|                   |                | 7E.                    |
| 平成 31 年 3 月 18 日  | 第9版(1.40版)     | 1.機能を一部追加しました。         |
| 令和2年7月20日         | 第10版(1.50版)    | 1. 動作環境を更新しました。        |
|                   |                | 2.閲覧内容の追加にともない、説明を改定し  |
|                   |                | ました。                   |
| 令和3年10月10日        |                | 1. その他の改定              |
|                   |                | ・説明語句を更新しました。          |
| 令和4年 1月17 日       |                | 1.利用時間を追記しました。         |
| 令和4年5月9日          | 第 11 版(1.60 版) | 1. 動作環境を更新しました。        |
|                   |                | 2.機能の更新にともない、説明を改定しまし  |
|                   |                | te.                    |
| 令和4年8月5日          |                | 1. 説明を補足しました。          |
| 令和4年12月12日        | 第 12 版(1.70 版) | 1.動作環境を更新しました。         |
|                   |                | 2.機能の更新にともない、説明を改定しまし  |
|                   |                | た。                     |
| 令和5年1月11日         |                | 1. 動作環境を更新しました。        |

| 発行日       | 本マニュアル版数        | 改定内容                |
|-----------|-----------------|---------------------|
| 令和5年4月21日 | 第 12 版 (1.70 版) | 1.動作環境を更新しました。      |
| 令和5年10月7日 | 第13版(1.80版)     | 1. 例示している画面を修正しました。 |

「積算資料 電子版」は、一般財団法人 経済調査会が開発し提供するもので、そのシステム、 データ、画面表示様式、出力様式、マニュアル等に関する知的財産権その他の権利は、当会が保 有しています。この使用に際しては、『「積算資料 電子版」の利用条件』に基づくものとします。

| 1. | 積算  | 資料電子書籍閲覧について ・・・・・・・・・・・・・・・・・・・・・・・・・・・・・・・・・・・・           | 1  |
|----|-----|-------------------------------------------------------------|----|
|    | 1.1 | 積算資料電子版の動作環境・・・・・・・・・・・・・・・・・・・・・・・・・・・・・・・・・・・・            | 1  |
|    | 1.2 | 積算資料電子版の利用時間・・・・・・・・・・・・・・・・・・・・・・・・・・・・・・・・・・・・            | 1  |
|    | 1.3 | 積算資料電子書籍閲覧の概要・・・・・・・・・・・・・・・・・・・・・・・・・・・・・・・・・・・・           | 2  |
|    | 1.4 | 電子書籍閲覧の動作(起動、表示、終了)について・・・・・・・・・・・・・・・・・・・・・・・・・・・・・・・・・・・・ | 4  |
| 2. | 電子  | 書籍閲覧の操作方法・・・・・・・・・・・・・・・・・・・・・・・・・・・・・・・・・・・・               | 5  |
|    | 2.1 | 電子書籍閲覧の起動方法・・・・・・・・・・・・・・・・・・・・・・・・・・・・・・・・・・・・             | 5  |
|    | 2.2 | 電子書籍の選択・・・・・・・・・・・・・・・・・・・・・・・・・・・・・・・・・・・・                 | 6  |
|    | 2.3 | 電子書籍閲覧の終了方法・・・・・1                                           | 0  |
|    | 2.4 | 電子書籍の内容表示・・・・・・・・・・・・・・・・・・・・・・・・・・・・・1                     | 2  |
| 3. | 電子  | 書籍の操作方法・・・・・・・・・・・・・・・・・・・・・・・・・・・・・・・・・・・1                 | 3  |
|    | 3.1 | 画面構成······1                                                 | 3  |
|    | 3.2 | 表示頁の印刷・・・・・2                                                | 24 |
|    | 3.3 | オプション詳細・・・・・・2                                              | :5 |
|    | 3.4 | ヘルプページ・・・・・ 2                                               | 6  |
|    | 3.5 | 価格変動資材の表示・・・・・・2                                            | 27 |

本マニュアル内の事例は、Microsoft Edge を使用しての操作事例です。

1. 積算資料電子書籍閲覧について

1.1 積算資料電子版の動作環境

積算資料電子版をご利用いただく環境は以下のとおりです。環境を満たしていない場合、正常に 動作しない、あるいは十分な性能を引き出せない可能性があります。

また、OSやブラウザにつきましては、開発及び提供メーカーのサポートが終了するまでの期間 について動作保証となります。

| OS(ブラウザ) |   | Windows 10、Windows 11                            |
|----------|---|--------------------------------------------------|
|          | • | (Microsoft Edge、Mozilla Firefox、Google Chrome)   |
| 画面解像度    | : | 1280×800 以上                                      |
| CPU      | : | 1.3GHz 以上                                        |
| メモリ      | : | 1.0GB 以上                                         |
| 利用ソフト    | : | Microsoft Excel2010以上、Adobe Acrobat Reader DC 以上 |
| データ領域    | : | 2GB 以上の空き                                        |

※ Windows 10、Windows 11のタッチ操作の動作は対象外です。

- ※ Microsoft Windows および Edge、Excel 等は、Microsoft Corporation の米国およびその他の 国における商標または登録商標です。
- ※ Mozilla Firefox は Mozilla Foundationの米国およびその他の国における商標または登録商標です。
- ※ Google Chrome は Google LLC の米国およびその他の国における商標または登録商標です。
- ※ Adobe Acrobat Reader は Adobe Inc. (アドビ株式会社)の米国およびその他の国における商標 または登録商標です。なお、Adobe Reader XI は、2017年10月15日をもって、サポートが終 了しております。詳細は Adobe ホームページでご確認ください。

ご利用にはインターネット環境(ADSL 以上)が必要です。無線 LAN、ISDN は除きます。Active X や Java Script (ジャバスクリプト)、Cookie 等が利用できる環境が必要となります。

積算資料電子版の利用における、Microsoft Edge、Mozilla Firefox、Google Chrome の各ブラ ウザ設定につきましては、別紙「積算資料電子版 Microsoft Edge 設定編」、「積算資料電子版 Mozilla Firefox 設定編」、「積算資料電子版 Google Chrome 設定編」を参照ください。

1.2 積算資料電子版の利用時間

積算資料電子版のご利用可能時間は0:00~24:00となります(朝4:00~4:30はメンテナンスのため、ご利用できません)。

また、不定期にメンテナンスを実施する場合、お知らせに掲示いたします。

#### 1.3 積算資料電子書籍閲覧の概要

積算資料電子書籍閲覧は、【積算資料】【積算資料 別冊】【季刊「土木施工単価」】【「土木施工 単価の解説」】【季刊「建築施工単価」】をそれぞれ、電子書籍として閲覧できるサービスです。契 約号数の範囲内で、積算資料の閲覧可能な月号は 2007 年 4 月号以降、積算資料別冊の閲覧可能な 月号は 2012 年 8 月号以降、土木施工単価・建築施工単価の閲覧可能な月号は 2010 年 4 月号以降と なります。資料に関する書籍は2~8編に分割され、編を選択した後に内容を閲覧することが可能 です。

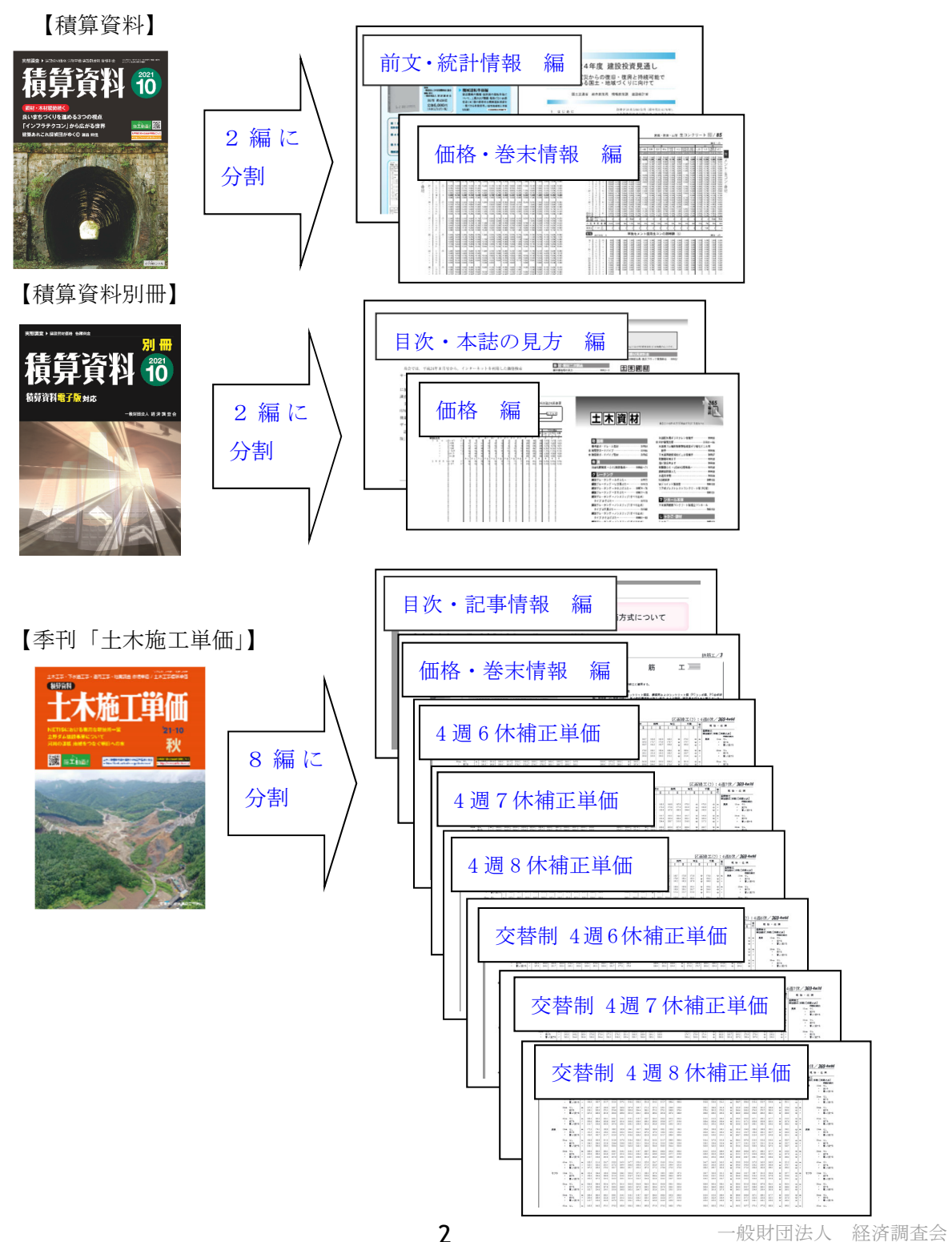

### 【「土木施工単価の解説」】

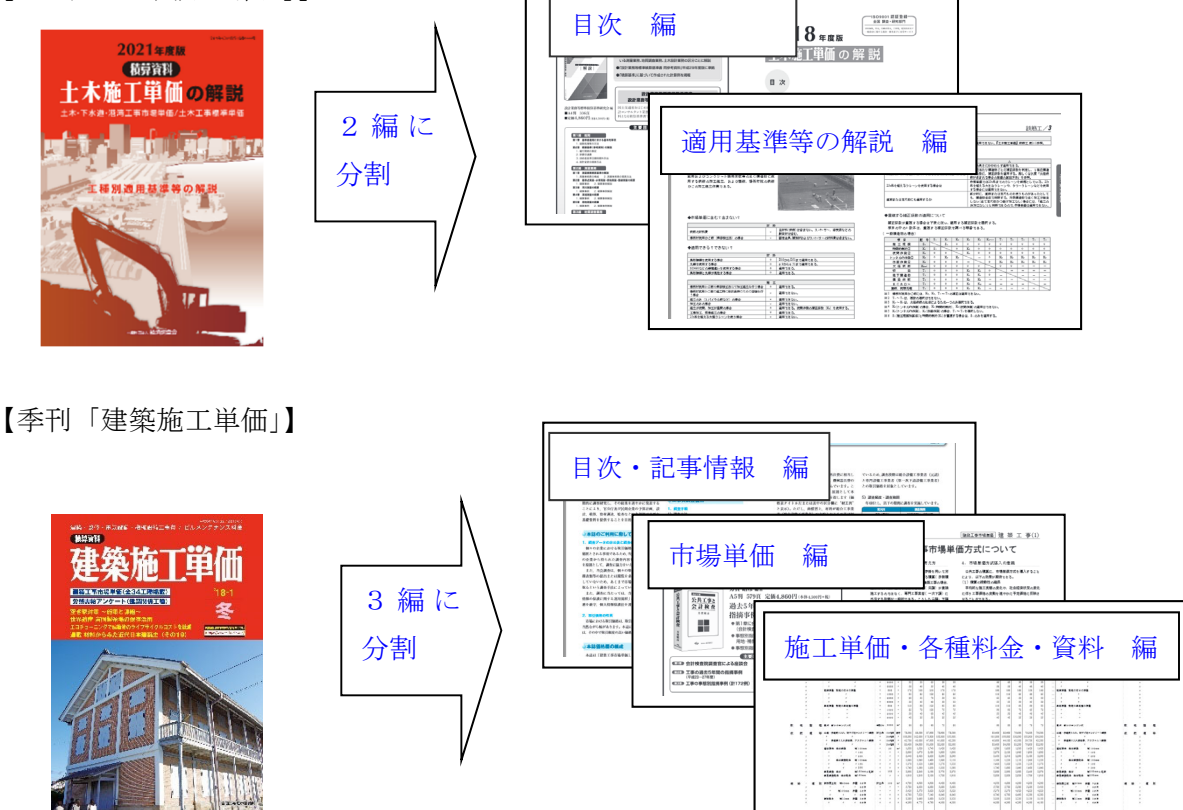

電子書籍閲覧では、以下の機能を備えています。

- ・目次を備えており、目次から該当頁への移動が可能です。
- ・各電子書籍の頁に対応し、頁指定による表示が可能です。
- ・ 画面で表示している頁の印刷が可能です(印刷は画面表示単位となります)。
- ・電子書籍の内容を検索し、該当する頁の表示が可能です。
- ・「積算資料」・「積算資料別冊」・「土木施工単価」については、2022年5月号(夏号)以降、 前号と比較して価格変動があった価格の文字色が変更されており、価格変動があった資 材・工種・規格や地区の確認が容易です。

1.4 電子書籍閲覧の動作(起動、表示、終了)について

電子書籍閲覧の動作概要は以下のとおりです。

〔電子書籍閲覧の起動、表示〕

①ログインします

| 契約者ID                |   |
|----------------------|---|
| ユーザーID               |   |
| パスワード                |   |
| <u>ID・バスワードについて)</u> |   |
| 契約者ID・ユーザーIDを保存する 🥐  | 2 |

②電子書籍閲覧をクリック

| ユーザーメニュー  | 0 |
|-----------|---|
| << 検 索 >> |   |
| 電子版検索     |   |
| 電子書籍閲覧    | > |
| 終了(ログアウト) | > |
|           |   |

③書籍選択画面から書籍、号数、編を 選択します。

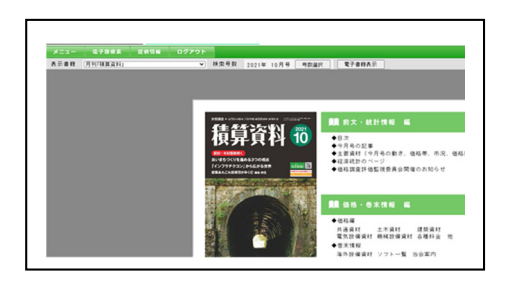

④書籍の内容を表示します。

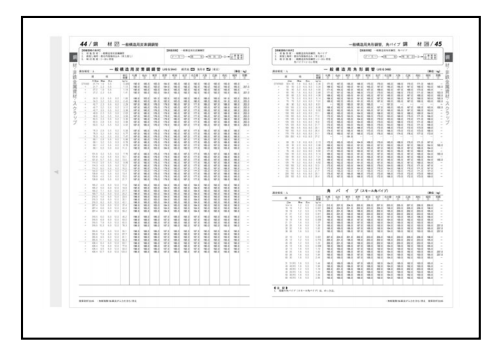

〔電子書籍閲覧の終了〕①書籍内容表示から右上の『前画面に 戻る』をクリック

|                |                           |                                                                                                    | 前面面に戻る 🕺 🔷 |
|----------------|---------------------------|----------------------------------------------------------------------------------------------------|------------|
|                |                           |                                                                                                    |            |
|                |                           |                                                                                                    |            |
|                |                           |                                                                                                    |            |
|                |                           |                                                                                                    |            |
|                |                           |                                                                                                    |            |
|                |                           |                                                                                                    |            |
|                |                           |                                                                                                    |            |
| N 8125         | IN SUCCESS                | _                                                                                                    |            |
| 人工程業登録         | TMM-T#84255               | 錢 兒耳述最繁                                                                                                    |            |
|                | 春秋秋                       |                                                                                                    |            |
| _              | 下始国際村 255                 |                                                                                                    |            |
| コ ンクリート温和能     | 該指標不用塗料                   |                                                                                                    |            |
| コンクワート塗和剤158   |                           | 体 安排品                                                                                                    |            |
|                | T AND A AVENUE            | 保安周高                                                                                                    |            |
|                | 6 湯料品のよび出料                |                                                                                                    |            |
| コ シラリード資産材     | 石油製品 258                  |                                                                                                    |            |
| コンクラート美生マット    | 開港道                       | 1 00                                                                                                    |            |
| コンクリート最生剤      | #X 262                    | 主応う                                                                                                    |            |
|                | #30 202                   |                                                                                                    |            |
| 2 V011- N68-8  |                           | 10 10 10 10 10 10 10 10 10 10 10 10 10 1                                                                                                    |            |
|                | <b>王</b> 八胡               | The state of the state of the s |            |
| 12299-P988-000 | 118 M                     | ROLL OF BRIDDER                                                                                                    |            |
| 0.000          | 6-00 K R                  | INCOMENTATION OF THE OWNER OF THE OWNER OWNER OF THE OWNER OF THE OWNER OF THE OWNER OF THE OWNER OF THE OWNER OF THE OWNER OF THE OWNER OF THE OWNER OF THE OWNER OF THE OWNER OF THE OWNER OF THE OWNER OF THE OWNER OF THE OWNER OF THE OWNER OWNER OF THE OWNER OWNER OW                                                                                                    |            |
| DC-881         | 1,7,8,8                   | 0.0                                                                                                    |            |
| DC-11 ( 3      |                           | INCOME IN A DESIGNATION OF THE OWNER OF THE OWNER OWNER OWNER OWNER OWNER OWNER OWNER OWNER OWNER OWNER OWNER OWNER OWNER OWNER OWNER OWNER OWNER OWNER OWNER OWNER OWNER OWNER OWNER OWNER OWNER OWNER OWNER                                                                                                    |            |
| 000 90 cl / A  | H 31-M 98 H               | Hard Street Street Street 1995                                                                                                    |            |
| #####プロック      | 國政策結果:時代約                 | Contraction of the second second                                                                                                    |            |
|                | 12 2 2 10 - h. W. BOLFFAN |                                                                                                    |            |
| _              | 19月2日(月日                  | 委 拉爾林爾爾科金                                                                                                    |            |
| 87 83.14       |                           | and the second second sec                                                                                                    |            |

②書籍選択画面から『メニュー』または 『ログアウト』をクリック

| 提供情報 | ログアウト |   |
|------|-------|---|
|      | ~     | 検 |

## ③メニューをクリックするとユーザー メニュー画面が表示されます。

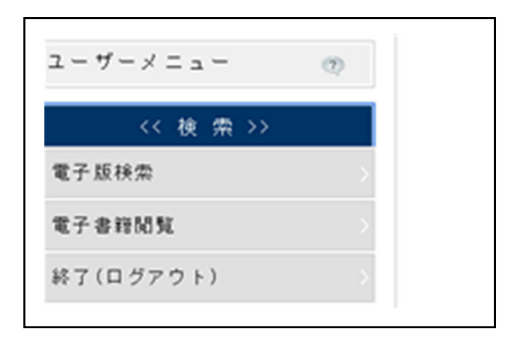

- ④ログアウトをクリックすると
  - ログイン画面が表示されます。

| #資料電子版のログインはこちらから      |  |
|------------------------|--|
| 契約者ID                  |  |
| ユーザー10                 |  |
| パスワード                  |  |
| ( <u>ID・バスワードについて)</u> |  |
| □ 契約者ID・ユーザーIDを保存する ⑦  |  |
| ログイン                   |  |

2. 電子書籍閲覧の操作方法

積算資料電子版の『積算資料の検索・閲覧』からログインしてください。

2.1 電子書籍閲覧の起動方法

ユーザーメニュー画面から『電子書籍閲覧』をクリックします。

【ユーザーメニュー 画面】

| ユーザーメニュー (7)    | 契約(  | 利用可能)書誌の表示           |
|-----------------|------|----------------------|
| << 検 索 >>       | ▶ 以下 | の契約期間で、発行演みの書誌(データ)が |
| 電子版検索           | No.  | 書誌(データ)名             |
| 電子書程開發          | 1    | 月刊「筷算資料電子版」          |
|                 | 2    | 月刊「摂算資料電子版」          |
| 終了(ログアウト)       | 3    | 月刊「積算資料」             |
|                 | 4    | 月刊「摂算資料」             |
| << ユーザー情報の官理 >> | 5    | 月刊「摂算資料別冊」           |
| 契約(利用可能)書誌の表示   | 6    | 月刊「横算資料別冊」           |
| ユーザー情報の変更       |      |                      |
| 利用ユーザーのログアウト    |      |                      |
| << その他 >>       |      |                      |

書籍選択画面が表示されます。

#### 【書籍選択画面】

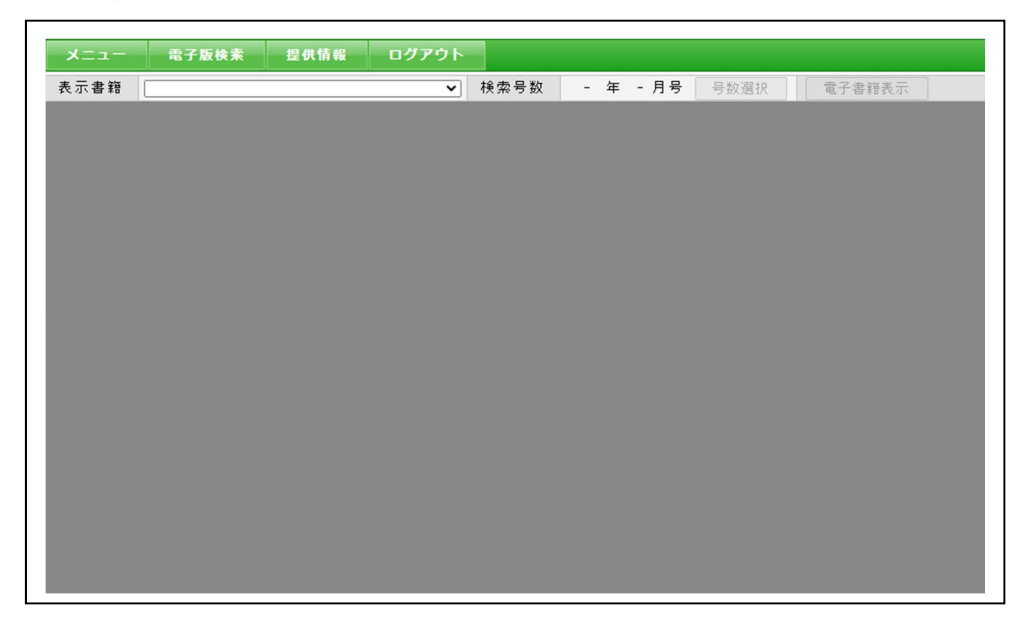

2.2 電子書籍の選択

電子書籍閲覧で書籍を表示するには、書籍の選択から、書籍の種類、号数、編を指定する必要が あります。書籍の選択は、最初に種類、号数の選択を行い、次に編の選択を行い、選択内容を確定 します。

| 【書籍の選択    | マ画面 (種類、号数の選択)】 ① ② ②                                    |
|-----------|----------------------------------------------------------|
| メニュー 表示書籍 | 電子版検索 提供情報 ログアウト<br>▼ 検索号数 - 年 - 月号 号数選択 電子書籍表示          |
|           | <ul> <li>③編の選択</li> <li>(①指定後、②をクリック後、表示されます)</li> </ul> |

書籍・号数の選択

表示する書籍の種類、号数の順に選択します。書籍の種類は表示書籍欄をプルダウンして、閲覧 対象の書籍を指定します。利用者の契約内容によって表示書籍は異なります。

| <u>-ב=×</u> | 電子版検索                                                         | 提供情報                  | ログアウト |      |
|-------------|---------------------------------------------------------------|-----------------------|-------|------|
| 表示書籍        | 月刊「積算資料」<br>月刊「積算資料別冊」<br>季刊「土木施工単価<br>「土木施工単価の解<br>季刊「建築施工単価 | 」<br>五」<br>全記之」<br>五」 |       | 検索号数 |

号数は『号数選択』をクリックし、表示されたカレンダーで、年(西暦)、月号を指定します。 利用者の契約内容により選択可能となります。

| <sub>美</sub> 索号数 | 效 2021年 10月号 🤇 |  | 号数選択 | 電子    | 「書籍表示 |  |  |
|------------------|----------------|--|------|-------|-------|--|--|
|                  |                |  | 0 2  | 021 🗸 | 年 0   |  |  |
|                  |                |  | 1月   | 2月    | 3月    |  |  |
|                  |                |  | 4月   | 5月    | 6月    |  |  |
|                  |                |  | 7月   | 8月    | 9月    |  |  |
|                  |                |  | 10月  | 11月   | 12月   |  |  |

書籍、号数を再選択する場合は、再度各項目を選択してください。

②書籍・号数の確定(編の選択画面表示)

Г

①で選択した書籍の種類、号数を確定します。『電子書籍表示』をクリックすると指定した書籍、 号数に合致した編の選択画面が表示されます。編の下部には、内容の概要が表示されます。

| 積算資料電子版 価格情       | 報誌電子書籍                                                                                                    |
|-------------------|----------------------------------------------------------------------------------------------------|
| メニュー 電子版検索 提供情報 ロ | לדסא                                                                                                    |
| 表示書籍 月刊「積算資料」     | ✓ 検索号数 2021年 10月号 号数選択 電子書籍表示                                                                                                    |
|                   | <text><section-header><section-header><image/><section-header><image/></section-header></section-header></text> |

【積算資料 2021 年 10 月号 編 書籍選択画面 (編選択)】

【土木施工単価 2021 年 10 月号 編 書籍選択画面 (編選択)】 ※施工単価系の書籍を選択した場合は、ツールチップで概要が表示されます。

| 積算資料電子版 価格情                                         | 報誌電子書籍                                                                                                    |
|-----------------------------------------------------|----------------------------------------------------------------------------------------------------|
| メニュー 電子版検索 提供情報 ロ<br>表示書籍 [季刊『土木施工単価」               | クアウト<br>▼ 検索号数 2021年 10月号 号数選択 電子書籍表示                                                                      |
|                                                     |                                                                                                    |
|                                                     | <ul> <li>■ 土木工事標準単価 4 週0 床 補正単価</li> <li>■ 土木工事標準単価 4 週7 休 補正単価</li> <li>■ 土木工事標準単価 4 週8 休 補正単価</li> </ul> |
|                                                     | ▲ 交替制 4週6休補正単価                                                                                             |
|                                                     | ▲▲ 交替制 4週8休補正単価                                                                                            |
| ps://kanri.e-sekisan.jp/ERTEST/flash/FLS001R01.jsf# | ※開覧する編・内容をクリックしてください。                                                                                      |

٦

③編の選択

 ②で確定した書籍、号数に該当する表紙と、下記の編の内容が表示されます。閲覧する編に応じ てどちらか一方の『タイトル (グレーの部分)』をクリックしてください。なお、編の選択は、以 下の表を参考にしてください。

| 表示書籍       | タイトル              | 内容                                                     |
|------------|-------------------|--------------------------------------------------------|
|            | 前文·統計情報 編         | 目次、今月号の記事、主要資材、建設資材価格<br>指数など                          |
| 積算資料       | 価格·巻末情報 編         | 価格編(共通資材、土木資材、建築資材、電気<br>設備資材、機械設備資材、各種料金他)および<br>巻末情報 |
|            | 目次・本誌の見方 編        | 目次、本誌の見方                                               |
| 別冊         | 価格編               | 価格編(共通資材、土木資材、建築資材、電気<br>設備資材、機械設備資材、各種料金他)            |
|            | 目次·記事情報 編         | 目次、今季号の記事、市場単価価格推移など                                   |
|            | 価格·巻末情報 編         | 土木工事市場単価、下水道工事市場単価、港湾工<br>事市場単価、地質調査市場単価、土木工事標準単<br>価  |
| 土木施工       | 4週6休補正単価 編        | 週休2日 4週6休以上4週7休未満                                      |
| 単価         | 4週7休補正単価 編        | 週休2日 4週7休以上4週8休未満                                      |
|            | 4週8休補正単価 編        | 週休2日 4週8休以上                                            |
| 単価         | 交替制 4 週 6 休補正単価 編 | 交替制週休2日 4週6休以上4週7休未満                                   |
|            | 交替制 4 週 7 休補正単価 編 | 交替制週休2日 4週7休以上4週8休未満                                   |
|            | 交替制 4 週 8 休補正単価 編 | 交替制週休2日 4週8休以上                                         |
| 土木施工       | 目次編               | 目次                                                     |
| 単価の解説      | 適用基準等の解説編         | 土木工事市場単価、下水道工事市場単価、港湾<br>工事市場単価、土木工事標準単価               |
|            | 目次·記事情報 編         | 目次、今季号の記事、主な工種の価格推移                                    |
| 建築施工<br>単価 | 市場単価編             | 建築工事、電気設備工事、機械設備工事                                     |
|            | 施工単価·各種料金·資料 編    | 建築工事、電気設備工事、機械設備工事、各種<br>料金・他、資料編                      |

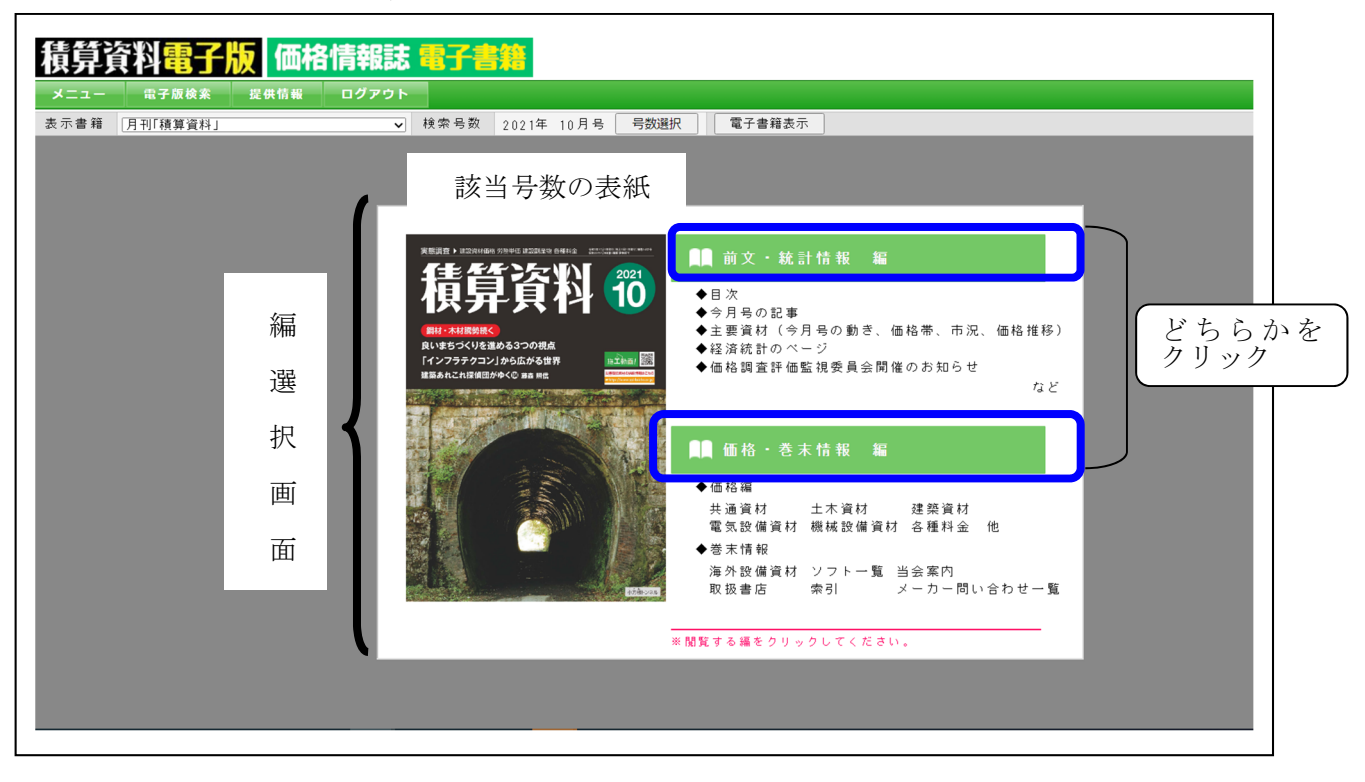

#### 【積算資料 2021 年 10 月号 書籍選択画面 (編選択)】

【書籍選択画面 (編選択)】

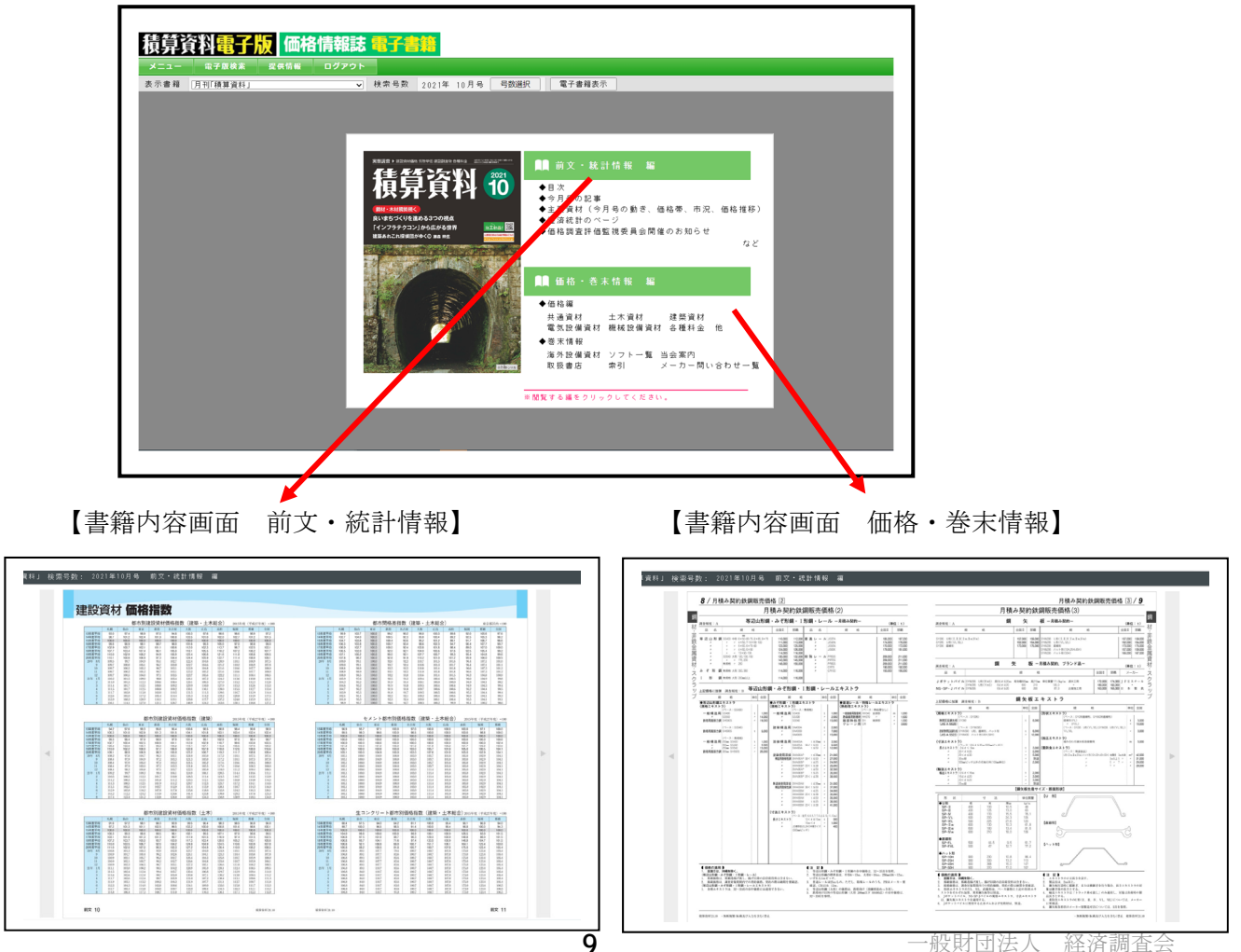

·般財団法人 経済調査会

2.3 電子書籍閲覧の終了方法

電子書籍閲覧を終了するには、**書籍選択**画面から操作します。**書籍内容画面からは、終了できま せん(グレーアウトして、操作できません)。**従いまして、書籍内容画面を表示している場合は、 画面右上にあります『前画面に戻る』またはその右横の×アイコンをクリックしてください。

|                                                                                                    |                                                                                                    | 前画面に戻る 🛛 |
|----------------------------------------------------------------------------------------------------|----------------------------------------------------------------------------------------------------|----------|
| 【観縦儀松の条件】<br>1. 対東京村: 泊水・日本体、前次スリット村<br>2. 有定し時一: 昭和内現地体込み<br>3. 取引数数: 泊水・日務場 = 50~100万円程度<br>地営工ジット社 = 900の営業                                                                                                    | 面木・目地棒, 耐震スリット材型枠 材 11 / 227<br>【課意録题】 ※木・日払枪, ※買スリット材<br>(ズーカー)→(医売の)→(工事業商)                                                                                                    |          |
| kanda - A                                                                                                    |                                                                                                    |          |
| 企制度:C<br>品名                                                                                                    | 規 格                                                                                                    | ****     |
| 画 本<br>アークエースプラT-20 8200<br>* T-30 200<br>* APC 401<br>* APC 401<br>* | Nam 現法<br>0 4 0<br>0 7 0<br>0 6 00<br>0 400<br>0 400 |          |
| 目地構<br>アークエースブラ M-L 馬000<br>* 1-1 200<br>* 1-1 200<br>*  | - 100 0 0 0 0 0 0 0 0 0 0 0 0 0 0 0 0 0                                                                                                     |          |
| * K <sup>-</sup> 16 37 200<br>三角面とリ用目地株 TA-10 6 × (<br>TA-10 9 1<br>* TA-16 6 × (<br>TA-16 5 1<br>TA-16 5 1<br>TA-16 20 2<br>* TA-12 20 2<br>* TA-12 20 2<br>* TA-12 20 2<br>* TA-12 20 2<br>* TA-12 5 20 2<br>* TA-12 5 20 5<br>* TA-12 5 20 5<br>* TA-200 5<br>* TA-200 5                                                                                                    | y     x     200     x       less BBH     m     520     42     y     x       b     x     x     x     x     x       b     x     x     x     x     x       b     x     x     x     x     x       b     x     x     x     x     x       x     x     x     x     x     x       x     x     x     x     x     x       x     x     x     x     x     x       x     x     x     x     x     x       x     x     x     x     x     x       x     x     x     x     x     x       x     x     x     x     x     x       x     x     x     x     x     x       x     x     x     x     x     x       x     x     x     x     x     x       x     x     x     x     x     x       x     x     x     x     x     x       x     x     x     x     x     x       x     x     x     x                                                                                                    |          |

【積算資料 2021 年 10 月号 書籍内容画面 価格・巻末情報 編】

#### 【積算資料 2021 年 10 月号 書籍選択画面】

| 積算資料電子        | 反 価格情報   | 誌電子書       | 籍                                      |                                           |
|---------------|----------|------------|----------------------------------------|-------------------------------------------|
| メニュー 電子版検索    | 提供情報 ログア | <b>クウト</b> |                                        |                                           |
| 表示書籍 月刊「積算資料」 |          | ✔ 検索号数     | 2021年 10月号                             | 号数選択 電                                    |
|               |          |            |                                        |                                           |
|               |          |            |                                        |                                           |
|               | 7        |            | _                                      |                                           |
|               | ±        |            | ······································ |                                           |
| メニュー 電子放検     | 糸 提供情報   | יפינים     | こたいい                                   | 2021                                      |
| 表示書籍 月刊「積算資料  | ¥J       | <u>∼</u> t | <b>直</b> 利                             | 10 ◆目次                                    |
|               |          | 鋼材・木材屋藝持く  |                                        | ◆今月·                                      |
|               |          | 良いまちづくりを進  | める3つの視点                                | <ul> <li>▼ 工 委:</li> <li>◆ 経済:</li> </ul> |
|               |          |            | 1から12から回外 🧏                            |                                           |

電子書籍閲覧を終了する方法は、電子書籍閲覧のみ終了する方法と電子版の利用を終了する方法の 2つがあります。

2つの方法の違いは、ログイン状態を継続するか、ログアウトするかです。

『メニュー』をクリックすると、電子版へのログイン状態が継続され、電子版検索や再び電子書 籍閲覧など、サービスを利用することが可能です。

『ログアウト』をクリックすると、電子書籍の利用終了と電子版からのログアウトを同時に行い ます。このため、電子版のサービスを利用するためには、再度ログインが必要となります。

| メニュー 電子版検索 提供 | 情報 ログアウト                                       |
|---------------|------------------------------------------------|
| 表示書籍 月刊「積算資料」 | <b>∼</b> t                                     |
|               |                                                |
|               |                                                |
|               |                                                |
| ユーザーメニュー ⑦    | ■ 積算資料の検索・閲覧                                   |
| // 按 帶 \\     | ※練算資料電子版のログインはこちらから<br>契約者 ID                  |
| 電子版検索         | レイズワード<br>コーザーID                               |
| 電子書籍閲覧        | <u>(ID・バスワードについて)</u><br>□ 契約者ID・ユーザーIDを保存する ⑦ |
| 終了(ログアウト) >   | ログイン                                           |
| ログイン中         | ログアウト                                          |
| 電子版の利用が可能です   | 電子版の利用には再度ロ<br>グインが必要です                        |

#### 2.4 電子書籍の内容表示

内容選択画面で、選択した内容を表示します。

【2021年10月号 積算資料 《前文・統計情報 編》の初期画面】

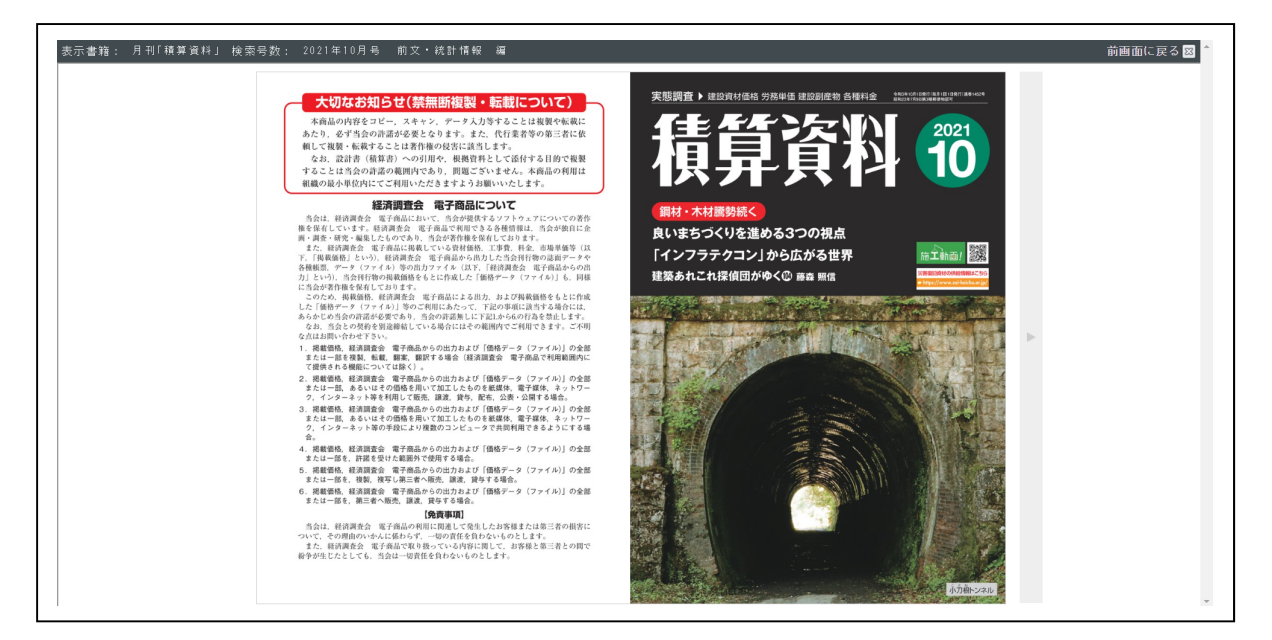

【2021年10月号 積算資料 《価格・巻末情報 編》の初期画面】

| 表示書籍: 月刊「積算資料」 検索号数: 2021年10月                                                                                                    | 号 価格・巻末情報 編                                                                                                    |                                                                                                    | 前画面に戻る図     |
|----------------------------------------------------------------------------------------------------|----------------------------------------------------------------------------------------------------|----------------------------------------------------------------------------------------------------|-------------|
|                                                                                                    |                                                                                                    |                                                                                                    | metalic X o |
| 티아프                                                                                                    | 百广生赤己                                                                                                    |                                                                                                    |             |
| 50 E M                                                                                                    |                                                                                                    | 共通資材                                                                                                    |             |
| 広告取扱代理店一覧                                                                                                    | 広告のお申し込み、または男裁判会などのお問い合わせは下記までご達勝ください。                                                                                                    |                                                                                                    |             |
| 作植 许 眉<br>同 大阪2                                                                                                    | TEL/00/0323-5407 FAX/02/0323-5408 ₹101-0041 #2/85-0515/#21-7-7     TEL/00/0341-1589 FAX/05/0341-565     TEL/00/0341-1589 FAX/05/0341-565                                                                                                    | 語 材 - 非技 金属資材 - スクラップ それ数                                                                                                    |             |
| 第27 とールドリキーチャンタ<br>第25 日 単立1<br>第35 日 単立1                                                                                                    | − TEL.008.7508-3315 FAX.988.7539-2877 ¥166-0014 0L/0.85816.423-5-10<br>VETEL.002.919-3661 FAX.9321255-968 ¥064-960 € ÅAR 0+94.%-11-23<br>(ETEL.003.2523-366 FAX.980.2561-765 ¥104-966 0L/0.859.918489(-29-15<br>VETEL.003.2523-2881 FAX.980.2535-288 ¥104-966 0L/0.859.918489(-29-5) | 月積み契約鉄鋼販売価格の計算例 4 11 2016月 11 2016月 12 2016月 12 20169 12 20169 12 20169 10                                                                                                    |             |
| 後記 注: 玉 編 美<br>日<br>日<br>日<br>日<br>日<br>日<br>日<br>日<br>日<br>日<br>日<br>日<br>日                                                                                                    | ☆ TEL/03/333-2911 FAX/03/351-0628 平104-060 単点部の9214期91-22-10<br>(株 TEL/03/669-3870 FAX/047)-01-637 平104-061 単点部か92141本数大5550(15-7<br>株 TEL/03/6228-4400 FAX/03/6228-4100 平104-061 単点部か92141本数大5550(15-7<br>株 TEL/03/9218-4400 FAX/03/6228-4100 平104-061 単点部か9214                     | 朝村 - 大教品                                                                                                    |             |
| <u><u> </u></u>                                                                                                    | 社         総裁算         社         総裁算         社         総裁算           コカシ                                                                                                    |                                                                                                    |             |
|                                                                                                    |                                                                                                    |                                                                                                    |             |
|                                                                                                    |                                                                                                    | <u>生</u> ンンクリート                                                                                                    | •           |
| フロイ                                                                                                    |                                                                                                    | ●射 中石                                                                                                    |             |
| ジーー                                                                                                    | ステム 江陽道                                                                                                    | コンクリート矢板・杭 200 安辺旗村賃貸升金 208<br>特徴設材賃貸升金 208<br>特徴設材賃貸升金 209<br>100 - 201 - 200 - 200 - 2                                                                                                    |             |
| SSA10+C & LT2800                                                                                                    | スーパートップ語21 (一直23) デオデーディック (22) (日本) (日本) (日本) (日本) (日本) (日本) (日本) (日本                                                                                                    |                                                                                                    |             |
| Ave the                                                                                                    | X/オキアショフックムシジュア     1/シグ                                                                                                    | 本材 234 ビット・ロッド 336<br>ボーリング使材 307<br>39 料 ≪石油関連資材 310 / 107 / 107 / 1                                                                                                    |             |
| ドロージョン 1000 日本 1000 日本 1000 1000                                                                                                    |                                                                                                    | 連軒 251 副資料 311<br>石油製品カよび燃料 311                                                                                                    |             |
| ■ 1000 日本<br>1110 日本<br>1110 日本 | April 10                                                                                                    | お場単価全工種・ナ木工事標準単価の最新の単価を掲載     ・ナホ、下水温、陽本、物質開めっ全ての市場単価を掲載     ・ナホ、下水温、陽本、物質開めっ全ての市場単価を用載     パオロション になった、「水温、Ng、Ng、Ng、Ng、Ng、Ng、Ng、Ng、Ng、Ng、Ng、Ng、Ng、                                                                                                    |             |
| 1 11日日<br>に行わり工活協会 単振員 - 世上記<br>そうからして協会 1 1日日<br>その日日日<br>- 日日日日日<br>- 日日日日日<br>- 日日日日日日<br>- 日日日日日日<br>- 日日日日日<br>- 日日日日日日<br>- 日日日日日<br>- 日日日日日日<br>- 日日日日日日<br>- 日日日日日日<br>- 日日日日日日<br>- 日日日日日日<br>- 日日日日日<br>- 日日日日日<br>- 日日日日日<br>- 日日日日日<br>- 日日日日日<br>- 日日日日日<br>- 日日日日日<br>- 日日日日<br>- 日日日日<br>- 日日日日<br>- 日日日日<br>- 日日日日<br>- 日日日日<br>- 日日日日<br>- 日日日日<br>- 日日日日<br>- 日日日日<br>- 日日日日<br>- 日日日日<br>- 日日日日<br>- 日日日日<br>- 日日日日<br>- 日日日日<br>- 日日日日<br>- 日日日日<br>- 日日日<br>- 日日日<br>- 日日日<br>- 日日日<br>- 日日日<br>- 日日日<br>- 日日日<br>- 日日日<br>- 日日日<br>- 日日日<br>- 日日日<br>- 日日日<br>- 日日日<br>- 日日<br>- 日日日<br>- 日日日<br>- 日日日<br>- 日日<br>- 日日<br>- 日日<br>- 日日<br>- 日日<br>- 日日<br>- 日日<br>- 日日<br>- 日日<br>- 日日<br>- 日日<br>- 日日<br>- 日日<br>- 日日<br>- 日日<br>- 日日<br>- 日日<br>- 日日<br>- 日日<br>- 日日<br>- 日日<br>- 日日<br>- 日日<br>- 日日<br>- 日日<br>- 日<br>-                                                                                                    |                                                                                                    |                                                                                                    |             |
| こうではん。――――――――――――――――――――――――――――――――――――                                                                                                    | 竹寺道                                                                                                    | 第第一回)<br>(本語工作)<br>(本語工作)<br>( |             |
| 80文 64                                                                                                    | 機時資料[21.10                                                                                                    |                                                                                                    |             |
|                                                                                                    |                                                                                                    |                                                                                                    |             |

3. 電子書籍の操作方法

3.1 画面構成

電子書籍の表示画面は、書籍表示部とツールバー(上部・下部)と『前画面に戻る』で構成されます。

| 表示書籍: 月刊「積算資料」 検索号数: 2018年07月号 前文・統計情報 編                                                                                                    | 前画面に戻る図                                                                                                    |
|----------------------------------------------------------------------------------------------------|----------------------------------------------------------------------------------------------------|
|                                                                                                    | ページ: 13 / 203 検索キーワードを入力 🔍 📙 🔀 🖨 ?                                                                                                    |
| [Ref 24] (#<br>1.4) (#<br>1.4) (# | (###407-04)         (###108 H0 € m)           1 # 8 # H H#2 #         (#.1.4.4.4.4.4.4.4.4.4.4.4.4.4.4.4.4.4.4.                                                                                                    |
| TRANSLA     TRANSLA                                                                                                    |                                                                                                    |
|                                                                                                    |                                                                                                    |
|                                                                                                    |                                                                                                    |
| $ \begin{array}{cccccccccccccccccccccccccccccccccccc$                                                                                                    |                                                                                                    |
| * 20 cm s.t.e us on the one of an one of an one read one one one one one one one one one one                                                                                                    |                                                                                                    |
|                                                                                                    | Control         Control         Control <t< td=""></t<>                                                                                                    |
|                                                                                                    | * US 0 0 12 12 -0 7 10 100 46 16 16 0 16 10 10 100 100 100 100 100 1                                                                                                    |
|                                                                                                    | EXECUTE 0. 4 U → 7 A - 7 U = 1     1 A + 1 B = 10.4     1 B = 10.4     1 B |
| ②ツールバー (下部)                                                                                                    | COURT DE 2012 2 COURT THE DE COURT DE COURT DE     |
|                                                                                                    |                                                                                                    |
|                                                                                                    | фицении, ливопол-элискии.<br>13                                                                                                    |
|                                                                                                    |                                                                                                    |

【積算資料 価格編・巻末情報編 画面】

書籍表示

選択した編の内容が表示されます。表示部分の左端または右端に表示されている ↓ 印をクリッ クする、又は、キーボードの矢印(左右)キーを押すと、それぞれ1頁めくることができます。

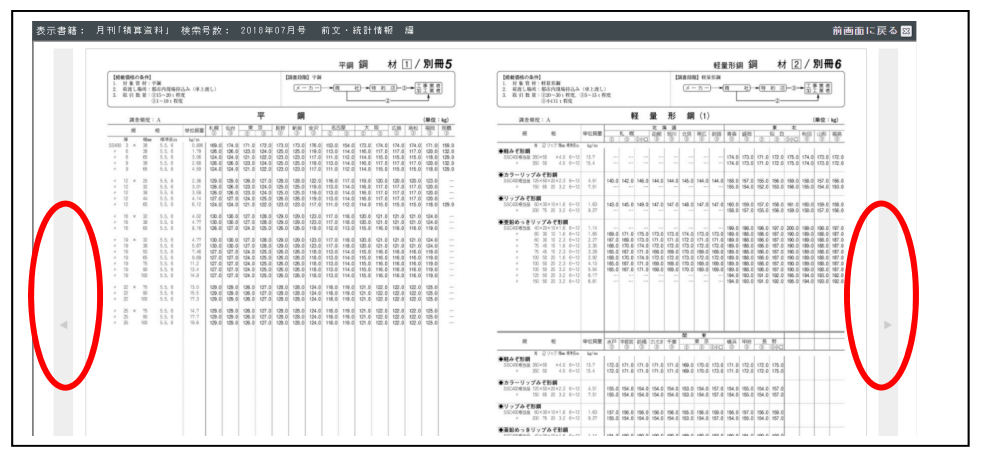

13

②ツールバー

電子書籍を操作するツールバーです。画面上部または下部にカーソルを移動すると表示されます。 各アイコンにカーソルを移動すると、ガイダンスが表示されます

【ツールバー (上部)】

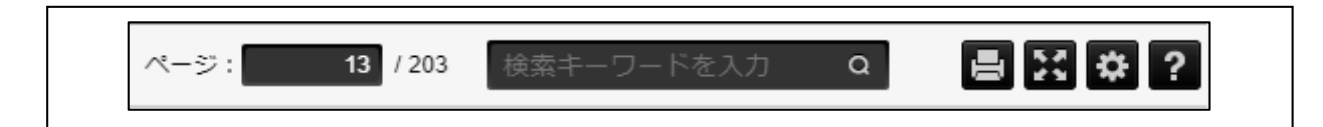

ツールバーの各機能は次のとおりです。

| アイコン          | 名称        | 内容                                                    | 解説区分        |
|---------------|-----------|-------------------------------------------------------|-------------|
| ページ: 13 / 203 | 頁指定       | 価格編については、実際に掲載されてい<br>る頁を表示しています。(前文/目次編に             | i.頁操作       |
|               |           | ついては、表示ありません)                                         |             |
| 検索キーワードを入力 Q  | 内容<br>検索  | 電子書籍の内容を検索します。<br>検索ボックスを閉じるときは右上の『×』<br>をクリックしてください。 | ii.検索操作     |
|               | 印刷        | 表示しているページの印刷を行います。                                    | ⅲ.印刷操作      |
| X             | 全画面       | 全画面表示を行います。Esc キーで切り<br>替えます                          | iv. 表示操作    |
| *             | オプシ<br>ョン | オプションを開きます。                                           | v.オプショ<br>ン |
| ?             | ヘルプ       | ヘルプページを表示します。                                         | vi.ヘルプ      |

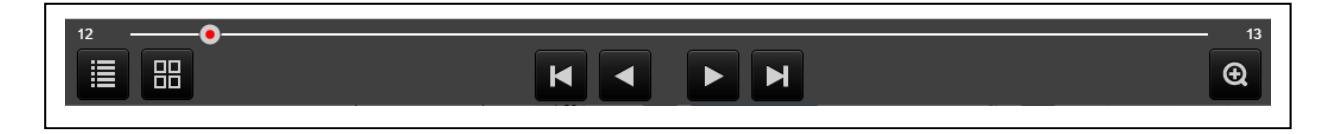

ツールバーの各機能は次のとおりです。

| アイコン    | 名称               | 内容                                                                    | 解説区分            |
|---------|------------------|-----------------------------------------------------------------------|-----------------|
| 12 — 13 | 頁指定<br>スライ<br>ダー | スライダーを用いて頁指定を行います。                                                    | i.頁操作           |
|         | 目次<br>表示         | 目次が表示されます。該当する部分をクリッ<br>クするとその頁を表示します。目次を閉じる<br>ときは右上の『×』をクリックしてください  | vii.目次・<br>一覧操作 |
|         | 一覧<br>表示         | 一覧で表示されます。該当する部分をクリッ<br>クするとその頁を表示します。一覧を閉じる<br>ときは右上の『×』をクリックしてください。 | vii.目次・<br>一覧操作 |
| K       | 先頭<br>最終頁        | 先頭頁、最終頁を表示(ジャンプ)します。<br>キー操作、『Home』で先頭頁、『End』で最終頁<br>に移動します。          | i.頁操作           |
|         | 1頁<br>移動         | 見開き単位で1頁戻ります(進みます)                                                    | i.頁操作           |
| Œ       | 拡大<br>表示         | 表示ページの拡大を行います。                                                        | iv.表示操作         |

i.頁操作

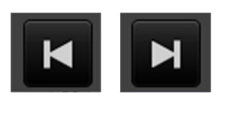

#### 先頭最終頁

クリックすると先頭頁、最終頁を表示(ジャンプ)します。

1頁移動

見開き単位で1頁戻ります(進みます)。書籍の左端(右端)に表示される <>>> ○ □ ○ 印と同じ動きをします。

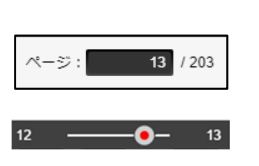

頁指定

見たい頁を指定することができます。枠内をクリックして、見たい頁を入 力するか、スライダーで選択します。価格編は掲載頁と合致しますが、前 文/目次編については、頁入力できませんので、ご注意ください。

頁の指定方法は次の2通りです。

頁指定 (プルダウン入力)

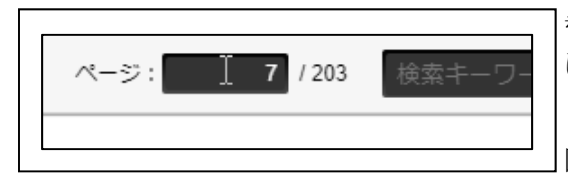

黒い枠の中をクリックします。カーソルの形が「I」 になり、点滅します。ここに、見たい頁を直接入力 し、『Enter』を押すか、フォーカスを外します。下 図は、12 と入力した例です。

|   | 【規載価格の条件】<br>1. 対象費材:干薬<br>2. 資源し場所:都均内現<br>3. 取引数量:(215~20)<br>③1~10 t                                                                                                    | 毎待込み(床上渡し)<br>(程度<br>(初文                                                                                                    | 【第章投稿】 千米<br>【メーカー】→ (百                                                                                                    | <u>₹</u> +998-3-3                                                                                                    |                                                                                  | 【掲載価格の条件<br>1. 対象 異材<br>2. 有波し場所<br>3. 取引数量                                                                                                    | 1<br>- 秋皇市御<br>- 都市内市の行込み<br>- 公立の11 和文<br>- 二111 和文                                                                                                    | (東上渡し)<br>(第~151 税)                                                    |                                                                                                    |                                                                                                    | [講直段集] (<br>(メーカ)                                                                                                    | tx6a<br>-) ≁(t                                                                                                    | <u>8</u> -•(                                                                                                    | -2                                                                                                    |                                                                                                    | 88                                                                                              |      |
|---|----------------------------------------------------------------------------------------------------|----------------------------------------------------------------------------------------------------|----------------------------------------------------------------------------------------------------|----------------------------------------------------------------------------------------------------|----------------------------------------------------------------------------------|----------------------------------------------------------------------------------------------------|----------------------------------------------------------------------------------------------------|------------------------------------------------------------------------|----------------------------------------------------------------------------------------------------|----------------------------------------------------------------------------------------------------|----------------------------------------------------------------------------------------------------|----------------------------------------------------------------------------------------------------|----------------------------------------------------------------------------------------------------|----------------------------------------------------------------------------------------------------|----------------------------------------------------------------------------------------------------|-------------------------------------------------------------------------------------------------|------|
|   | 調査頻度: A<br>現 植                                                                                                    | ¥2                                                                                                    | <b>調</b><br>短期和2年2月                                                                                                    | 83 <u>8 × 8</u>                                                                                                    | (単位:kg)<br>消約:福岡 所期                                                              |                                                                                                    | χ: A                                                                                                    | 0.0518                                                                 | 軽                                                                                                    | 量元                                                                                                    | 銅(                                                                                                    | 1)                                                                                                    |                                                                                                    | N R                                                                                                    | (學位                                                                                                    | : kg)                                                                                           |      |
|   | №         Флис         НЕ 94.           55420         3         30         5.5.6           4         6         30         5.5.6           4         6         55         5.5.6           4         6         55         5.5.6           4         6         55         5.5.6 | 10 kg/m<br>0.055 169.0 174.0 171.0 172.0<br>1.79 126.0 126.0 123.0 124.0<br>3.06 124.0 124.0 124.0 122.0 124.0<br>2.66 126.0 126.0 121.0 122.0                                                                                                    | 173.0 173.0 176.0 153.0<br>125.0 125.0 119.0 113.0<br>125.0 125.0 119.0 113.0<br>125.0 125.0 119.0 113.0                                                                                                    | 154.0 173.0 174.0 174.0<br>114.0 116.0 117.0 117.0<br>112.0 114.0 115.0 115.0<br>114.0 116.0 115.0                                                                                                    | 174.0 171.0 159.0<br>117.0 120.0 132.0<br>115.0 118.0 129.0<br>117.0 120.0 132.0 | ************************************                                                                                                    | 1 22 ジップ 陽田 都利加<br>0×50 ×4.0 6~12<br>0 50 45 6~12                                                                                                    | kg/m<br>13.7                                                           |                                                                                                    |                                                                                                    |                                                                                                    | 13                                                                                                    | 4.0 173.0 171                                                                                                    | 0 0000                                                                                                    | 174.0 173                                                                                                    | 0 172.0                                                                                         |      |
|   | + 9 65 5.5.6<br>+ 12 × 25 5.5.6<br>+ 12 32 5.5.6                                                                                                    | 4.59 124.0 124.0 121.0 122.0<br>2.38 129.0 129.0 126.0 127.0<br>3.01 126.0 126.0 123.0 124.0                                                                                                    | 123.0 123.0 117.0 111.0<br>128.0 128.0 122.0 116.0<br>125.0 125.0 119.0 113.0                                                                                                    | 112.0 114.0 115.0 115.0<br>117.0 119.0 120.0 120.0<br>114.0 116.0 117.0 117.0                                                                                                    | 115.0 118.0 129.0<br>125.0 123.0 -<br>117.0 129.0                                | ●カラーリップ<br>SSC400自当会 12<br>9 15                                                                                                    | <b>みぞ形領</b><br>6×50×20×2.3 0~12<br>0 65 20 3.2 6~12                                                                                                    | 4.51 1                                                                 | 140.0 142.0 1                                                                                                    | 6.0 144.0 144                                                                                                    | .0 145.0 144                                                                                                    | .0 144.0 15                                                                                                    | 8.0 167.0 150<br>6.0 154.0 150                                                                                                    | i.0 156.0 159.0<br>1.0 153.0 156.0                                                                                                    | 158.0 157.<br>155.0 154.                                                                                     | 0 196.0<br>0 193.0                                                                              |      |
|   | 12 38 5.5.6     12 41 5.5.6     12 45 5.5.6     12 45 5.5.6                                                                                                    | 3.58 128.0 128.0 128.0 123.0 124.0<br>4.14 127.0 127.0 124.0 125.0<br>6.12 124.0 124.0 121.0 122.0                                                                                                    | 125.0 125.0 119.0 113.0<br>126.0 126.0 119.0 113.0<br>123.0 123.0 117.0 111.0                                                                                                    | 114.0 116.0 117.0 117.0<br>114.0 116.0 117.0 117.0<br>112.0 114.0 115.0 115.0                                                                                                    | 117.0 120.0<br>117.0 120<br>115.0 10 129.0                                       | ●リップみぞ形<br>SSC400相当日 0<br>9 20                                                                                                    | 0×30×10×1.6 6-12<br>0 75 20 3.2 6-12                                                                                                    | 1.63<br>9.27                                                           | 143.0 145.0 5                                                                                                    | 9.0 147.0 147                                                                                                    | 0 148.0 147                                                                                                    | .0 147.0 18                                                                                                    | 0.0 159.0 151                                                                                                    | 1.0 158.0 161.0<br>1.0 156.0 159.0                                                                                                    | 150.0 159.<br>158.0 157.                                                                                     | 0 158.0<br>0 156.0                                                                              |      |
|   | <ul> <li>10 × 30 5.5.0</li> <li>16 × 30 5.5.0</li> <li>16 × 30 5.5.0</li> <li>16 × 30 5.5.0</li> <li>19 × 30 5.5.0</li> <li>19 10 55.5.0</li> <li>19 10 55.5.0</li> <li>19 10 55.5.0</li> </ul>                                                                              | 30.0         30.0         10.0         17.0         18.0           4.77         100.6         100.6         17.0         18.0           6.14         106.6         127.0         18.0         100.6         100.6         100.6         100.6         100.6         100.6         100.6         100.6         100.6         100.6         100.6         100.6         100.6         100.6         100.6         100.6         100.6         100.6         100.6         100.6         100.6         100.6         100.6         100.6         100.6         100.6         100.6         100.6         100.6         100.6         100.6         100.6         100.6         100.6         100.6         100.6         100.6         100.6         100.6         100.6         100.6         100.6         100.6         100.6         100.6         100.6         100.6         100.6         100.6         100.6         100.6         100.6         100.6         100.6         100.6         100.6         100.6         100.6         100.6         100.6         100.6         100.6         100.6         100.6         100.6         100.6         100.6         100.6         100.6         100.6         100.6         100.6 | ten.o.         128.0         19.0         12.0         117.0           128.0         128.0         128.0         117.0           128.0         128.0         118.0         117.0           128.0         128.0         128.0         118.0         117.0           128.0         128.0         128.0         118.0         113.0           128.0         128.0         118.0         113.0         128.0           128.0         128.0         118.0         113.0         128.0           128.0         128.0         118.0         113.0         128.0         113.0           128.0         128.0         118.0         113.0         128.0         113.0         128.0         113.0 | 120.0         121.0         121.0         121.0           118.0         120.0         121.0         121.0           118.0         120.0         124.0         110.0           118.0         120.0         124.0         110.0           118.0         120.0         124.0         120.0           118.0         120.0         124.0         120.0           114.0         115.0         106.0         110.0           114.0         115.0         106.0         116.0           114.0         110.0         116.0         116.0           114.0         110.0         116.0         116.0           114.0         110.0         116.0         116.0           114.0         110.0         116.0         116.0           114.0         110.0         116.0         116.0           114.0         110.0         116.0         116.0 | 128.0                                                                            | ●登録めっきり<br>555-809時時<br>0<br>0<br>2<br>2<br>2<br>2<br>3<br>7<br>3<br>10<br>5<br>10<br>5<br>10<br>5<br>10<br>5<br>10<br>5<br>10<br>5<br>10<br>5<br>5<br>5<br>5 | yプルで記録<br>0×20×10×1.6 0~12<br>0×30×10×1.6 0~12<br>0×30×10×1.6 0~12<br>0×30×10×1.8 0~12<br>0×45 15 2.3 0~12<br>5 45 15 2.3 0~12<br>0 50 20 1.6 0~12<br>0 50 20 3.2 0~12<br>0 50 20 3.2 0~12  | 1.14<br>1.65<br>2.27<br>2.35<br>1<br>3.28<br>1<br>2.92<br>4.10<br>5.54 | 69.0 171.0 1<br>67.0 169.0 1<br>66.0 170.0 1<br>66.0 170.0 1<br>66.0 170.0 1<br>66.0 167.0 1<br>66.0 167.0 1                                                           | <br>5.0 173.0 173<br>3.0 171.0 171<br>4.0 172.0 172<br>4.0 172.0 172<br>4.0 172.0 172<br>1.0 169.0 169<br>1.0 169.0 169                                                                 |                                                                                                    |                                                                                                    | 0.0 190.0 190<br>0.0 190.0 190<br>0.0 190.0 190<br>0.0 190.0 190<br>0.0 190.0 190<br>0.0 190.0 190<br>0.0 190.0 190<br>0.0 190.0 190<br>0.0 190.0 190        | 1.0         197.0         200.0           1.0         187.0         190.0           1.0         187.0         190.0           1.0         187.0         190.0           1.0         187.0         190.0           1.0         187.0         190.0           1.0         187.0         190.0           1.0         187.0         190.0           1.0         187.0         190.0           1.0         187.0         190.0 | 199.0 196.<br>189.0 186.<br>189.0 186.<br>189.0 186.<br>189.0 186.<br>189.0 186.<br>189.0 186.<br>189.0 186. | 0 197.0<br>0 187.0<br>0 187.0<br>0 187.0<br>0 187.0<br>0 187.0<br>0 187.0<br>0 187.0<br>0 187.0 |      |
|   | + 19 100 5.5.6<br>+ 22 × 75 5.5.6<br>+ 22 90 5.5.6                                                                                                    | 14.9 127.0 127.0 124.0 125.0<br>13.0 129.0 129.0 126.0 127.0<br>15.5 129.0 129.0 126.0 127.0<br>15.5 129.0 129.0 126.0 127.0                                                                                                    | 128.0 128.0 118.0 113.0<br>128.0 128.0 124.0 119<br>128.0 128.0 124.0 1.0<br>128.0 128.0 124.0 1.0                                                                                                    | 115.0 116.0 118.0<br>119.0 121.0 122.0 122.0<br>119.0 121.0 122.0 122.0                                                                                                    | 118.0 119.0 ···<br>122.0 125.0 ···<br>122.0 125.0 ···                            | * 12<br>* 15                                                                                                    | 5 50 20 3.2 6~12<br>0 50 20 3.2 6~12                                                                                                    | 6.17<br>6.81                                                           |                                                                                                    |                                                                                                    |                                                                                                    | 19                                                                                                    | 4.0 193.0 191<br>4.0 193.0 191                                                                                                    | 1.0 192.0 195.0<br>1.0 192.0 195.0                                                                                                    | 194.0 193.<br>194.0 193.                                                                                     | 0 192.0                                                                                         |      |
| - | * 25 × 75 5.5.6<br>* 25 90 5.5.6<br>* 25 100 5.5.6                                                                                                    | 14.7 129.0 129.0 126.0 127.0<br>17.7 129.0 129.4 126.0 127.0<br>19.6 129.0 129.4 126.0 127.0                                                                                                    | 128.0 128.0 14.0 118.0<br>128.0 129 124.0 118.0<br>128.0 1.0 124.0 118.0                                                                                                    | 119.0 121.0 122.0 122.0<br>119.0 121.0 122.0 122.0<br>119.0 121.0 122.0 122.0<br>119.0 121.0 122.0 122.0                                                                                                    | 122.0 125.0<br>122.0 125.0<br>122.0 125.0                                        |                                                                                                    |                                                                                                    |                                                                        |                                                                                                    |                                                                                                    |                                                                                                    |                                                                                                    |                                                                                                    |                                                                                                    |                                                                                                    |                                                                                                 |      |
|   |                                                                                                    |                                                                                                    |                                                                                                    |                                                                                                    |                                                                                  | #2                                                                                                    | 6                                                                                                    | <b>中位発量</b>                                                            | 10 982 F                                                                                                    | a 2,51 fg                                                                                                    | 10 0                                                                                                    | हित्स्य स्थ                                                                                                    | 5 1 1 1                                                                                                    | 8 <del>17</del><br>1290                                                                                                    |                                                                                                    |                                                                                                 |      |
|   |                                                                                                    |                                                                                                    |                                                                                                    |                                                                                                    |                                                                                  | ●軽みぞ形鋼<br>SSCAD00558 35<br>9 35                                                                                                    | 0×50 ×4.0 6~12<br>0 50 4.5 6~12                                                                                                    | 13.7                                                                   | 172.0 171.0 1<br>172.0 171.0 1                                                                                                    | 1.0 171.0 171<br>1.0 171.0 171                                                                                                    | .0 169.0 170<br>.0 169.0 170                                                                                                    | .0 173.0 17<br>.0 173.0 17                                                                                                    | 1.0 172.0 173<br>1.0 172.0 173                                                                                                    | 1.0 175.0<br>1.0 175.0                                                                                                    |                                                                                                    |                                                                                                 |      |
|   |                                                                                                    |                                                                                                    |                                                                                                    |                                                                                                    |                                                                                  | またうーリップ・<br>SSC400年15月 12<br>が 15                                                                                                    | みぞ粉額<br>5×50×20×2.3 6~12<br>0 65 20 3.2 6~12                                                                                                    | 4.51<br>7.51                                                           | 155.0 154.0 1<br>155.0 154.0 1                                                                                                    | 4.0 154.0 154<br>4.0 154.0 154                                                                                                    | 0 153.0 154<br>0 153.0 154                                                                                                    | .0 157.0 15<br>.0 157.0 15                                                                                                    | 4.0 155.0 154<br>4.0 155.0 154                                                                                                    | 1.0 157.0<br>1.0 157.0                                                                                                    |                                                                                                    |                                                                                                 |      |
|   |                                                                                                    |                                                                                                    |                                                                                                    |                                                                                                    |                                                                                  | <ul> <li>サップみぞ期</li> <li>SSCADBINE 6</li> <li>20</li> </ul>                                                                                                   | 0×30×10×1.6 0~12<br>0 75 20 3.2 0~12                                                                                                    | 1.63<br>9.27                                                           | 157.0 156.0 1<br>155.0 154.0 1                                                                                                    | 6.0 156.0 156<br>4.0 154.0 154                                                                                                    | 0 155.0 156<br>0 153.0 154                                                                                                    | .0 159.0 15<br>.0 157.0 15                                                                                                    | 6.0 157.0 15<br>4.0 155.0 15                                                                                                    | 1.0 159.0<br>1.0 157.0                                                                                                    |                                                                                                    |                                                                                                 |      |
|   |                                                                                                    |                                                                                                    |                                                                                                    |                                                                                                    |                                                                                  | ●亜鉛のつきソ<br>SSC400世58 4<br>9 6<br>9 7<br>9 7<br>9 7<br>9 7<br>9 7<br>9 7<br>9 7<br>9 7<br>9 7<br>9 7                                                           | y プみぞ影響<br>0×20×10×1.8 6~12<br>0 30 10 1.8 6~12<br>0 30 10 2.3 6~12<br>5 45 15 2.3 6~12<br>5 45 15 2.3 6~12<br>0 60 20 2.3 6~12<br>0 60 20 2.3 6~12<br>6 60 20 2.2 6~12<br>5 60 20 2.2 6~12 | 1,14<br>1,65<br>2,27<br>2,35<br>3,28<br>4,10<br>5,54<br>6,17           | 191.0 190.0 1<br>181.0 180.0 1<br>181.0 180.0 1<br>181.0 180.0 1<br>181.0 180.0 1<br>181.0 180.0 1<br>181.0 180.0 1<br>181.0 180.0 1<br>181.0 180.0 1<br>181.0 180.0 1 | 0.0 190.0 190<br>0.0 180.0 180<br>0.0 180.0 180<br>0.0 180.0 180<br>0.0 180.0 180<br>0.0 180.0 180<br>0.0 180.0 180<br>0.0 180.0 180<br>0.0 180.0 180<br>0.0 180.0 180<br>0.0 180.0 180 | 0 189.0 190<br>0 179.0 180<br>0 179.0 180<br>0 179.0 180<br>0 179.0 180<br>0 179.0 180<br>0 179.0 180<br>0 179.0 180<br>0 179.0 180<br>0 194.0 180 | 1.0 193.0 19<br>1.0 183.0 18<br>1.0 183.0 18<br>1.0 183.0 18<br>1.0 183.0 18<br>1.0 183.0 18<br>1.0 183.0 18<br>1.0 183.0 18<br>1.0 183.0 18<br>1.0 180.0 18 | 0.0 191.0 19<br>0.0 181.0 19<br>0.0 181.0 19<br>0.0 181.0 19<br>0.0 181.0 19<br>0.0 181.0 19<br>0.0 181.0 19<br>0.0 181.0 19<br>0.0 181.0 19<br>0.0 181.0 19 | 1.0         198.0           1.0         183.0           1.0         183.0           1.0         183.0           1.0         183.0           1.0         183.0           1.0         183.0           1.0         183.0           1.0         183.0           1.0         183.0           1.0         183.0           1.0         183.0           1.0         183.0           1.0         183.0           1.0         183.0 |                                                                                                    |                                                                                                 |      |
|   |                                                                                                    |                                                                                                    |                                                                                                    |                                                                                                    |                                                                                  | × 15                                                                                                    | 0 50 20 3.2 6~12                                                                                                    | 6.81                                                                   | 186.0 185.0 1                                                                                                    | 0.0 195.0 195                                                                                                    | 0 184.0 180                                                                                                    | .0 188.0 18                                                                                                    | 0.0 196.0 195                                                                                                    | 1.0 198.0                                                                                                    |                                                                                                    |                                                                                                 |      |
|   | Active Commercial                                                                                                    |                                                                                                    |                                                                                                    |                                                                                                    |                                                                                  |                                                                                                    |                                                                                                    |                                                                        |                                                                                                    |                                                                                                    |                                                                                                    |                                                                                                    |                                                                                                    |                                                                                                    |                                                                                                    |                                                                                                 |      |
| Y | Q77862. 1808069,2900.                                                                                                    | - 6 99 Ro                                                                                                    |                                                                                                    |                                                                                                    |                                                                                  | ONERSHOL (                                                                                                    | 植非资料。36~37百3                                                                                                    | :688.                                                                  |                                                                                                    |                                                                                                    |                                                                                                    |                                                                                                    |                                                                                                    |                                                                                                    |                                                                                                    |                                                                                                 | <br> |

頁指定(スライダー入力)

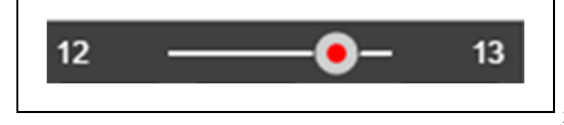

スライダーを左右に操作もしくはスライダー上を クリックすることで、見たい頁を選択することが出 来ます。下図は 6-7 頁を選択した例です。

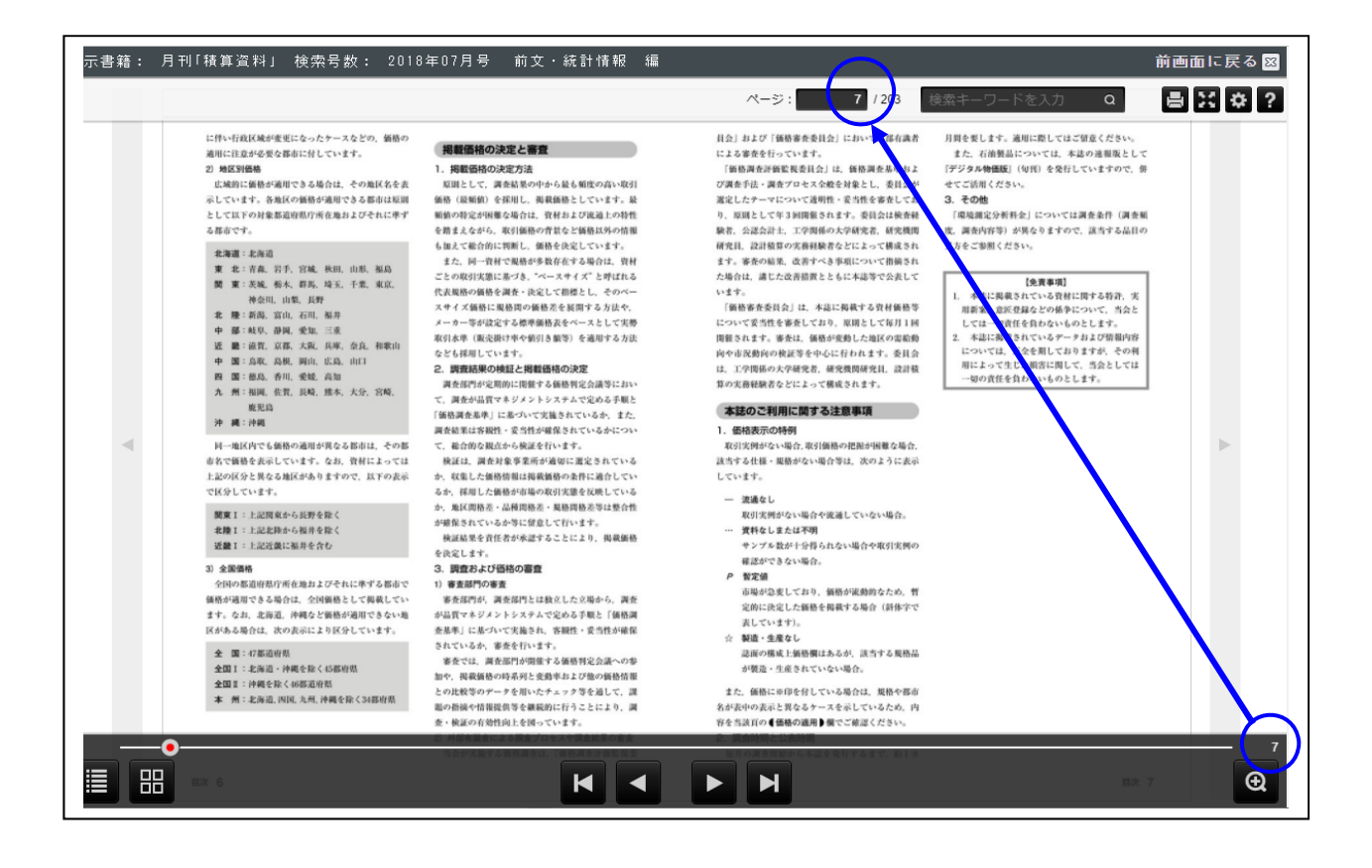

ii. 検索操作

Г

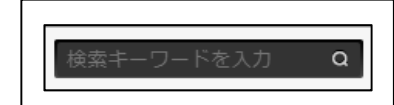

内容検索

電子書籍の検索画面を表示します。

a. 検索したい品目名称を検索ボックスに入力して「虫眼鏡」ボタンをクリックすると、検索結果を表示します。

|                          |                                                               |                                                       |                         | ペ-ジ:                                      | 1            | 1 / 203 | 移                        | 算               |                            | - Q | 184   |
|--------------------------|---------------------------------------------------------------|-------------------------------------------------------|-------------------------|-------------------------------------------|--------------|---------|--------------------------|-----------------|----------------------------|-----|-------|
| 文検索 084100m              | 12                                                            | X-17+16,253.                                          |                         |                                           |              | 月積み     | 契約鉄                      | 銅販売(            | 西格                         |     |       |
| 本誌の見方および利<br>は、鋼材製品の契約や# | 用方法は前述したとおりである。以下 向社<br><u>新売</u> 輸送に関する <u>商賃留などをま</u> とめ るた | 市均広が自己の最量で市況動向を勘案しながら販売す<br>れ象とする製品は市場性の高い定形、定尺のSS400 | * ##                    | 02 : A                                    |              | 広幅      | 平 錄                      | 一月積みり           | (1)-                       | 0   | 単位:1) |
| 黄算                       | Q クリア                                                         | ただし、小板や厚板、軽量形鋼は無果格品が市場<br>ている。                        | 8.6                     |                                           | 15           | 全国軍     | 1.10                     | 8 6             | R 15                       | 全国王 | 1948  |
|                          |                                                               | 2 0 …の製品が主流を占めるが、日形鋼など一部品種<br>メーカー品の流差もある。            | <b>広報</b> 平1            | RAS RO-Care                               | \$200~-400aa | 124,000 | -                        |                 |                            |     |       |
|                          | ヒット数:1                                                        | こは、このほかに商社・特約店が分在しない「直克」と                             |                         |                                           |              |         | - 1                      |                 |                            |     |       |
| 7842                     | 的复数服务团结 的十团结                                                  | 「おんては対象外としているため、ここでは触れない。                             |                         |                                           |              |         | - 1                      |                 |                            |     |       |
| 権の侵害に該当します。なお、           | .設計書( <mark>積算</mark> 書)への引用                                  | 整と製品の受け渡し<br>へた場合、「直送」と「会入れ」に区分される。                   | _                       |                                           |              |         |                          |                 |                            |     |       |
| 根拠資料として添付する目             |                                                               | 5 常要素の現象や工業 食家に動入すること、ひ                               | * 10                    | NCNE NOR                                  | K : B        | 広報      | 平鋼エ                      | キストラ            |                            | 0   | 厚位:1) |
|                          | Shink Call own-could how tot                                  | りほとんどは直通である。                                          |                         | я                                         | 45           |         | 主臣                       |                 | R 45                       |     | 主国    |
|                          | ヒット数:1                                                        | 1定河岸のうち、①雷蜀者が所有する河岸、または、                              | (ペース:黒田<br>55400        | 80<br>80                                  |              | 1       | 1.300                    | (*=2:9515<br>15 | San)<br>Na SanktikY/NEWC21 |     | 1,000 |
|                          |                                                               | 1を受けた上で専有している書葉者河岸着群東せ渡                               | 55480<br>5884004        | t 5 35m                                   |              |         | 2,000                    | 25ap-C t        |                            |     | 1,000 |
|                          | 目は月刊「積昇夏科」に木                                                  | ·<br>2. 2. 2. 2. 2. 2. 2. 2. 2. 2. 2. 2. 2. 2         | SIMIXE 22               | t≤ 25m<br>t∈ 35m                          |              |         | 6.500                    |                 |                            |     |       |
| 戦の品白です。日次1               |                                                               | る営業用の倉庫に納入すること。                                       | SMADOA<br>SMADOB        | t 5 50m<br>t 5 25m<br>(t 5 35m            |              |         | 15,000                   |                 |                            |     |       |
|                          | Level 1 # 17 . 2                                              | かり場合、美形等単以外、特別はほとんど若人れさ<br>ともつき契約の一部でごくまれに食入れを行う場合    | 584304 0                | C e 15 150mm<br>L e 15 40mm               |              |         | 21,000<br>2:000          |                 |                            |     |       |
|                          | レット約・2                                                        | )は直送と同じくトラック乗せ渡し、海話の場合は                               | SA4XOB 0:<br>SA4XOC 10: | 1 4 51 10mm<br>1 4 51 40mm<br>1 4 51 40mm |              |         | 5,000<br>7,000<br>15,000 |                 |                            |     |       |
| ・別冊192今日号の流加廃止(          | 告報(+ " <mark>訪問</mark> 答料番子                                   | 12に同応のうち、流通業者、運送業者、食味業者ま<br>1年が完かする。回応、またけ、時回加速をつけたと  | 5N4900 6:<br>* 12-      | it S 12mm<br>it S 42mm                    |              |         | 15,000                   |                 |                            |     |       |
| "(当会ホームページ上り「結           | 5                                                             | 1 にいる営業河岸最軽乗せ渡し(療法)。                                  | 55466 15                | 15.08                                     |              |         |                          |                 |                            |     |       |
|                          |                                                               | 来を改し」は、以下の三つに区分できる。<br>の場合=受け渡し場所まではメーカーの責任で          |                         |                                           |              |         | - 1                      |                 |                            |     |       |
| 第次対チフトマンドクナームの           | おより (は物格料手フ                                                   | 行い、核み得ろし作業以降の費用は否<br>要者の負担。                           |                         |                                           |              |         | - 1                      |                 |                            |     |       |
| 昇夏村電子版(ヨ云小一ムペー           | - フまり「假昇良科电子                                                  | の場合=河岸に続付けするまではメーカーの表                                 |                         |                                           |              |         | - 1                      |                 |                            |     | 1     |

b.表示された部分をクリックするとその頁を表示(ジャンプ)します。

| 表示書籍: 月刊「積算資料」                              | 検索号数: 2018年07月号                                                                                                | 前文 ·統計情報 編                                                                                                    |                                                                                                    | Ĥ                                                                                                    | 画面に戻る |
|---------------------------------------------|----------------------------------------------------------------------------------------------------|----------------------------------------------------------------------------------------------------|----------------------------------------------------------------------------------------------------|----------------------------------------------------------------------------------------------------|-------|
|                                             |                                                                                                    |                                                                                                    | ページ: 3203 🚦                                                                                                    | ğ算 Ω                                                                                                    | ē∷¢   |
| 全文検索<br>979 (ABB)<br>検算<br>779 (ABB)        | は<br>は<br>は<br>は<br>は<br>は<br>は<br>は<br>で<br>・<br>・<br>・<br>・<br>・<br>・<br>・<br>・<br>・<br>・<br>・<br>・<br>・     | (14年基手品(改良型) —                                                                                                    | 3 低ク・ノル<br>303 / ル. 5014<br>※ジ ーフル - エコせ級品 - 5014<br>1 2023 - 51<br>7 - ブルラック - 51<br>51 (10) - 51<br>51 (10) | <ul> <li>★ 空頂ドレン周結変防止着付使貨塩化ビニル管轄手<br/>第第177</li> <li>本 ポリエチレン管 ーブランド品ー 第第178</li> <li>本 ポリエチレン管 ポランド品ー 第第178</li> <li>2 貸付回品</li> <li>2 貸付回品</li> <li>2 貸付回品</li> <li>2 貸付回品</li> </ul> |       |
| 作権の侵害に該当します。なお:<br>や,根拠資料として添付する目<br>1      | Q計書(補算書)への引用<br>単数:<br>Eット数:1                                                                                  | 100 133                                                                                                    | 記 電機器・ボックス<br>またしンデンサーロドリアクトルーク第154<br>全国第77ポックス 第155<br>記 録記具<br>記録表具 第155                                                                                                    | ステンレスパルブ 一期前80<br>ダクタイル酸パルディマレアブルパルブ 一米前10<br>率配管用支持金具 米前11<br>(空) 温に空冷却<br>発売プラステック保護4 米前12<br>な用12<br>第二次のデーステック保護4 米前12<br>な用12<br>の次のテルビリーが取り、一次前12<br>の次のテルビリーが取り、一次前12            |       |
| 別冊97別冊*表示の品目<br>掲載の品目です。目次1<br>。            | は月刊「 <mark>嬉賞</mark> 資料」に未<br>2日<br>とない<br>たま<br>-<br>-<br>-<br>-<br>-<br>-<br>-<br>-<br>-<br>-<br>-<br>-<br>- | ·フドレイン<br>・<br>東田135<br>音・<br>描水県 -<br>・<br>二<br>第田136<br>音・<br>描水県 -<br>、<br>第田136<br>音・<br>描水県 -<br>、<br>二<br>第田136<br>一<br>二<br>二<br>二<br>二<br>二<br>二<br>二<br>二<br>二<br>二<br>二<br>二<br>二 | 11.111日前安村<br>公共和国市開始長年、HED時間後長年、                                                                                                    | は                                                                                                    |       |
| ン<br>・・・・別冊192今月号の追加廃止情<br>版*(当会ホームページより「積算 | ビクト戦・2 10<br>報は、「 <u>簡算</u> 資料電子 (1837)<br>(ガラス                                                                | (第135<br>(第137<br>(第第137<br>(第第138<br>(第第138                                                                                                    |                                                                                                    |                                                                                                    | •     |
| 結算資料電子版*(当会ホームペー<br>版」パナーをクリック)で公表し<br>4    | ジより「 <mark>精算</mark> 資料電子<br>C <u>炭成晶</u><br>パパ酸量<br>ヒット数:2 調料                                                 | 788139<br>                                                                                                    | フランジボホッエテレー線体ライニング機管<br>                                                                                                    | 2月<br>来ドキュメントサービス(様本・情報加工) 料金<br>数単10<br>10<br>10<br>10<br>10<br>10<br>10<br>10<br>10<br>10                                                                                             |       |

c.検索画面を閉じたいときは、「×」ボタンをクリックします。

検索条件を削除したい場合は、「クリア」ボタンをクリックします。

| 表示書籍: 戶            | 月刊「積算資料」 検索号数: 2018年07                            | '月号 前文・統計情報 編                                                            |                                                                                                |                                                        | 前画面に戻る |
|--------------------|---------------------------------------------------|--------------------------------------------------------------------------|------------------------------------------------------------------------------------------------|--------------------------------------------------------|--------|
|                    |                                                   |                                                                          | ページ: 3 / 203 ま                                                                                 | 请算 Q                                                   | ē X ¢  |
| 全文検索               | ダクタイル鋳鉄管 一内面シリカエポキシ塗装一                            | K                                                                        | - ほたーゴル                                                                                        | 本 空調ドレン用結算防止層付硬質塩化ビニル管線手                               |        |
| 積算                 | Q 297                                             | 10010-83<br>112週間 - 平成12年基準品 (改良型) - ・・・・31時129<br>- パート 12月 - ニノナー ブレート | 115 115 - フル<br>通信ケーブル 31目146<br>※通信ケーブル - エコ仕様品                                               | 第巻177<br> 本 ポリエチレン管 -ブランド品-                            |        |
|                    | ビット数:1                                            | ート水槽                                                                     | 記<br>線管路材<br>ケーブルラック                                                                           | 記<br>管付減品<br>集教バルブーー<br>第世180                          |        |
| 作権の侵害に認            | 亥当します。なお,設計書( <mark>積算</mark> 書)への引用              | 資料<br>  別い保護材                                                            | 記 電機器・ボックス<br>連相コンデンサ・直列リアクトル・・・・・・・・・・3番154                                                   | ステンレスパルフ                                               |        |
| や,根拠資料と<br>・       | して添付する目                                           | 築資材                                                                      | 100000000000000000000000000000000000                                                           | 保 温・保冷材<br>発泡プラスチック保温材                                 |        |
| n<br>Birmo         |                                                   | いとい<br>レス製ルーフドレイン                                                        | 2. 2. 2. 2. 2. 2. 2. 2. 2. 2. 2. 2. 2. 2                                                       | 保護保治局外装材·補助材 388184<br>除 排水衛生設備資材                      |        |
| 房冊9<br>掲載の品目です     | が別冊 表示の高自は月刊「福昇員料」に未<br>す。目次1                     | 金物<br>- 配線·配管·能水用                                                        | 公共施設用照明器具一挑尋灯器具:電池内蔵形一<br>31世157                                                               | * 本後を<br>空 調設備資材                                       |        |
|                    | ヒット数:2                                            | - 記録・監管・損水用、ブランド品-<br>10月 136<br>19月 137                                 | 機械設備資材                                                                                         | 吹出口                                                    |        |
| ····別冊192今         | 5月号の追加廃止情報は, <mark>"積算</mark> 資料電子                | 期期137<br>入壇込フック<br>取用138<br>取用138                                        | <ul> <li>              菅村(調管項)          </li> <li>             記管材価格構の見方            </li></ul> | 各種料金他                                                  |        |
| 皮 (当会小一厶           | なペーンより「検算                                         | トガラス<br>11                                                               | フランジ付硬買塩化ビニルライニング麝香<br>                                                                        | ▶ キュメントサービス(彼写・情報加工)料金の<br>見方・・・・・・・・・・・・ (教写・情報加工)料金の |        |
| 債算資料電子N<br>版」バナーをく | 反"(当会ホームページより「 <mark>積算</mark> 資料電子<br>クリック)で公表して | ○ 読材<br>一完成品                                                             | 31番164~166<br>フランジ付ライニング顕管盤手31番167~168<br>消火用硬質塩化ビニル外面被覆鋼管31番169                               | 本 ドキュメントサービス (後写・情報加工) 料金<br>(別幣190                    |        |
|                    | と 1 と 1 と 1 と 1 と 1 と 1 と 1 と 1 と 1 と 1           | 内外装材                                                                     | 圧力配管用ねじ込み式可能体肤製管線手 一白ー<br>31目170<br>一般配管用調製完合せ溶接式管額手 (FSGP)                                    | 3. 封則加加5分(前計)並<br>環境測定分析料金の見方 (前計)<br>本質分析料金 (前計)2     |        |
| ,官公庁および            | 民間企業の予算計画,設計, <mark>積算</mark> ,資材調達,監             | マスユフェンス用門編                                                               | <ul> <li>-黒- 31世171</li> <li>本一般記管用網製完合せ溶接式管羅手 (FSGP)</li> <li>-白- 31世171</li> </ul>           | * 木質分析料金 一農業                                           |        |

ⅲ.印刷操作

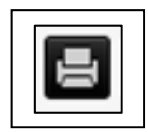

プリンタの印刷画面を表示します。印刷についての詳細な説明は、本書「3.2 表 示頁の印刷」をご参照ください。 ※タブレットモードではご利用になれません。

iv. 表示操作

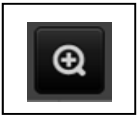

表示スケール

印刷

ページを拡大して表示します。3段階で拡大することが出来ます。 ページ上でマウスのクリックもしくはマウスのホイールを回すことに よっても拡大・縮小操作は可能です。

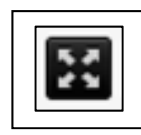

#### 全画面

画面すべてを使用して内容を表示します。「Esc」キーで切り替えます。

【積算資料別冊 2018 年 1 月号 価格編 通常表示】

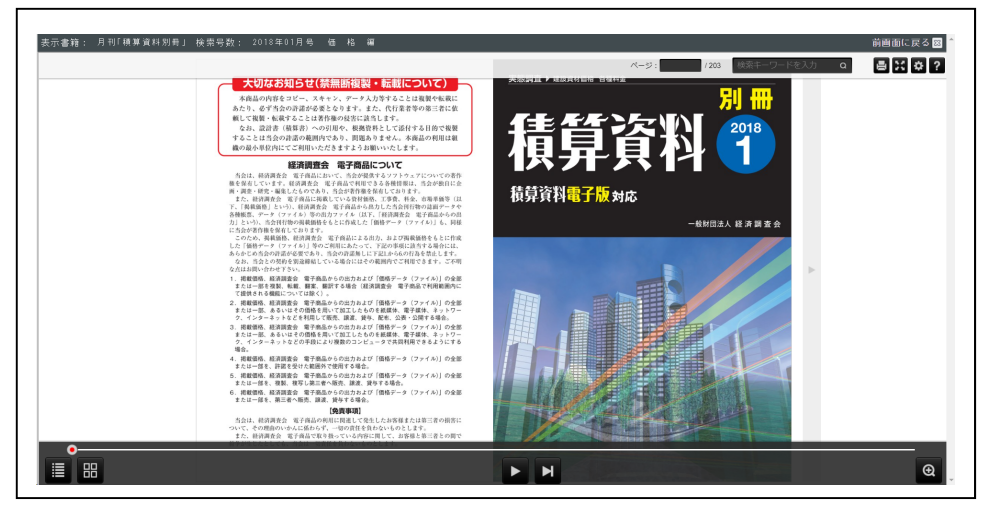

【積算資料 2018 年 1 月号 価格編 全画面表示】

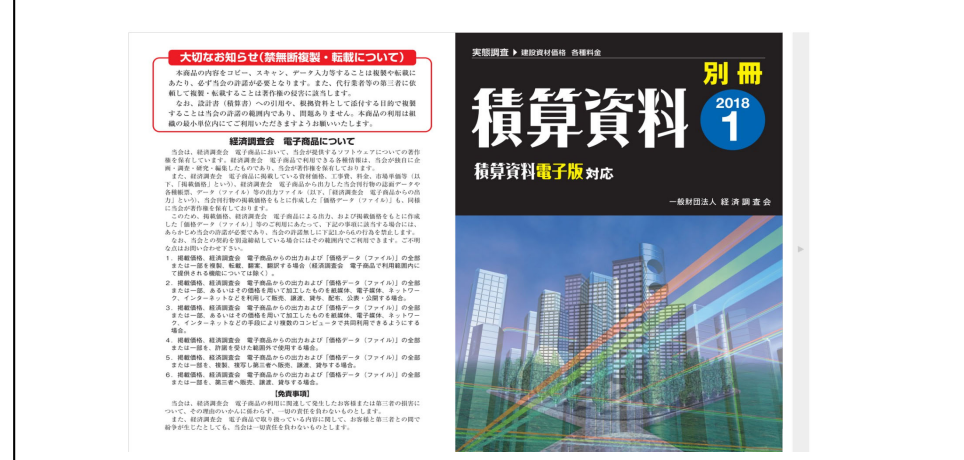

v.オプション

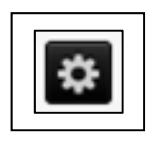

オプション オプション画面を表示します。オプションについての詳細な説明は、本書「3.3 オ プション詳細」をご参照ください。

vi. ヘルプ

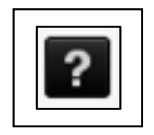

ヘルプページを表示します。ヘルプについての詳細な説明は、本書「3.4 ヘルプ ページ」をご参照ください。

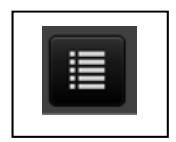

目次表示

目次を表示します。表示された部分をクリックするとその頁を表示(ジャンプ) します。目次を閉じるときは右上の×をクリックします。目次を表示している間 は目次操作のみ可能となります。誤って目次を表示した場合は、×をクリックし て閉じてください。

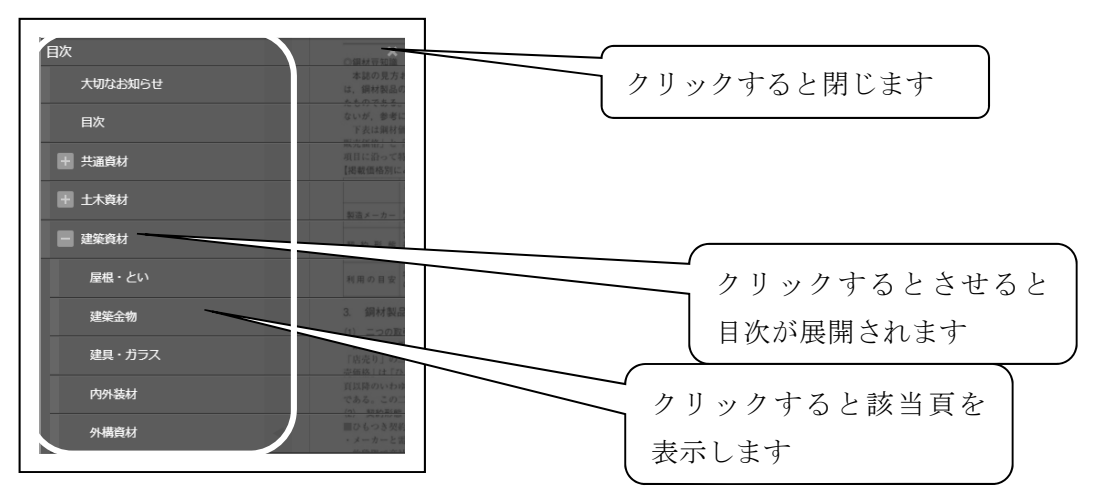

目次で表示される項目は積算資料の総目次から作成しています(一部省略しています)。 【積算資料 2018 年 1 月号の総目次】

| 清日谷兆(1)                                                                                                    |          | 価格編 P1~P965      |                            |                                               | CONTRACTOR OF THE WARD TO THE CONTRACT OF CASE                                                      |                                        |
|----------------------------------------------------------------------------------------------------|----------|------------------|----------------------------|-----------------------------------------------|----------------------------------------------------------------------------------------------------|----------------------------------------|
|                                                                                                    | 共通       | 鋼材・非鉄金属資材・スクラッ   | プ2 熟                       | まわせて日次11頁の<「積異資料<br>「積算資料電子版」の評劃につい           | Jaccamhを「使見文内市子郎」にお加納取しています<br>電子版」追加掲載品目一覧表>をご参照ください。<br>ては当会ホームページ(https://book.zai-keicho.or.jp/ | 。<br>) 老ご覧ください。                        |
| ■ 表名称演引・・・・・・・・・・・・・・・・・・・・・・・・・・・・・・・・・・・・                                                                                                    | 2        | セメント・生コン・骨材・砕石   | 73 新                       | ***                                           | 鋼製地中連載堅用鋼材35                                                                                        | 3 0.0E                                 |
| 今月号の記事                                                                                                    | ١.       | 型枠·木材            | 213 美                      | 朝林振禧の解説                                       | 例知地中連続型用調料エモストラ<br>35<br>並須提板                                                                       | アルミ圧延品                                 |
| 2018年 建設経済の見通し <sub>前文1</sub>                                                                                                    | 7        | 塗料·石油関連資材        | 247                        | 鋼材価格欄の見方・・・・・・・・                              |                                                                                                    |                                        |
| 次世代に魅力ある職場を目指す建設産業<br>前文2                                                                                                    | 1        | 補強·補修材           | 260                        | 月積み契約鉄鋼販売価格                                   | 切板                                                                                                  | 11 1121:000で<br>消滅正知めっき費·······70      |
| NEXCO中日本の高速道路リニューアルプロジェクト 前文3                                                                                                    | 1        | 仮設関連資材           | 262<br>982                 | 日間のの目前の目的の目的                                  | 第四 一般構造用反準網網管 40 40<br>4 一般構造用内形鋼管41<br>7 角パイプ41                                                    | スクラップ                                  |
|                                                                                                    |          | 賃貸料金·穿孔·切削·副資材   | 272 取扱                     | H形鋼エキストラーーーー<br>等辺山形鋼・みぞ形鋼・I形鋼・I              |                                                                                                    | 鉄·非鉄肩分類基準                              |
|                                                                                                    |          | 道路・橋梁・トンネル資材     | 308 <sup>唐</sup><br>968    |                                               |                                                                                                    | 75 M.A                                 |
| 主要買材の価格推移                                                                                                    | C6 材     | 上下水道資材           | 415 🛪                      | 鋼矢板<br>鋼矢板エキストラ                               | 9 特殊鋼·46<br>9                                                                                       | セ メント・生コンクリート価格の解説<br>セメント・生コンクリート価格機構 |
| 経済統計のページ・・・・・・・・・・・・・・・・・・・・・・・・・ 前文<br>価格調査評価監視委員会開催結果報告・・・・・・・・・・・・・・・・・・・・・・・ 前文・                                                                                                    | 14       | 港湾·河川資材          | 474 <mark>31</mark><br>998 | 鋼管杭・鋼管矢板<br>鋼管杭・鋼管矢板エキストラ・<br>鋼管车板線手エキストラ・    |                                                                                                    | の見方                                    |
| 公共工事に貢献する資機材・工法情報 ・・・・・・・・・・・・・・・・・・・・・・・・・・・・・・・・・・・・                                                                                                    | 15       | 一般土木資材           | 494 养                      | ー般構造用炭素鋼鋼管<br>一般構造用炭素鋼鋼管工キス                   |                                                                                                    | セメント<br>セメント・・・・・・74                   |
| 海外建設資材品質密查証明事業等取得資材一覧                                                                                                    | 56<br>72 | 公園資材             | 540                        |                                               |                                                                                                    | 特殊セメント74                               |
| 7月11日 7月11日 7月111日 7月11日 7月11日 7月11日 7月11日 7月11日 7月11日 7月11日 7月11日 7月11日 7月11日 7月11日 7月11日 7月111日 7月111日 7月111日 7月111日 7月111日 7月111日 7月111日 7月111日 7月111日 7月111日 7月111日 7月111日 7月111日 7月111日 7月1111101 7月1111101 7月11111101 7月111111101 7月111111101 7月1111111111 | 78       | 躯体・仕上げ関連資材       | 572                        | 網板キャストラーーー<br>鋼板特別仕様エキストラーーー<br>鋼板輸送エキストラーーーー | 13 +17年くさ・                                                                                          | 生 コンクリート<br>レディーミクストコンクリート掲            |
| 当会の二米内 ····································                                                                                                    | 52<br>38 | 外構資材             | 639                        | 鋼板特殊規格エキストラ                                   | 16 清技全創52<br>只形放筋全創                                                                                 | 載都市適用情報                                |
| 式村・同語時刊1 5<br>メーカー同合せ先一覧・・・・・・10                                                                                                    | 14       | 電線・ケーブル・配線・管路材   | 652                        |                                               | フーフ筋・セル酸補強筋                                                                                         | - 78<br>高炉セメントB種使用生コン割引鎖<br>- 79       |
| 本は興味の記事を読み、学習することは「土木学会」「建設コンサルタンツ<br>後会」の「別単資利用の「白白学習」に増生」また、開始の情報につきまして                                                                                                    |          | 動力·受変電設備資材       | 717                        | 実形林鋼エボキシ樹面<br>文鋼                              | きつ甲金綱                                                                                               | 79<br>この割増額                            |
| は、中間する各団体により見なりますのでご確認下さい。                                                                                                    | ] "      | 配線器具·照明設備資材      | 730                        |                                               | ~ / / / / / / / / / / / / / / / / / / /                                                             |                                        |
| 新京名高速道路 隔週して5年                                                                                                    |          | 外線·接地材           | 749                        | (77) 平衡<br>広転平衡                               |                                                                                                    | 口///ml V /                             |
|                                                                                                    | _        | 通信·情報·電源設備資材     | 772                        | 月開<br>→<br>H形鋼<br>並の10形鋼                      | 25 特殊于<br>26 各種求人 目子                                                                                | 欠 170                                  |
| 積算資料 (7)<br>国通からは約年世紀の歳月が施れたことになる。東海                                                                                                    |          | 配管材<br>          | 784                        | 不等辺山形鋼ーーーーーーーーーーーーーーーーーーーーーーーーーーーーーーーーーーーー    |                                                                                                    |                                        |
| 」 設定活代から交通の中心として整備されてきた。古く<br>は大宝路令により玉墨七道の一つとして登場。以後、<br>会会物代を最て無期面向による太太道の参考(100)本)                                                                                                    |          | 保温·保冷材·給排水衛生設備資格 | 才 870                      | I形鋼                                           |                                                                                                    | 3.75······ 171                         |
| が木格化し、東海道は江戸と京都会結ぶ東要な街道と<br>して五十三の前陽や一里駆兵設けられた。                                                                                                    | -        | 消火·空調設備資材·浄化槽    | 895                        | デッキプレート・キーストンプレ                               | ト 11 コンクリートアンカー用樹脂カフ<br>                                                                            |                                        |
| この東海道と切っても切れないのが、北京や広重に<br>代表される存在は加速す時へで題材にした宮上山だ。引<br>うながしたは、ビスクロルの意味での一切ののであっていたのではないので                                                                                                    |          | 用紙・情報サービス料金      | 916                        | 合成スラブ用デッキプレート・<br>フラットデッキ ······              | 34<br>35                                                                                            | 再生砕石・再生砂・・・・・172<br>鉄鋼スラグ・・・・・193      |
| マスマル々は、こんな思いて実用を実施のていた<br>のだろう。ふもとに伸びる「道」の受は変わっても、首<br>士を仰さ見ら日本人の心情は言ち今ち変わることはあ                                                                                                    | 金他       | 地質調査·環境測定分析      | 932                        | 和至剩天敬                                         |                                                                                                    | 非然白 193                                |
| るまい。 (勝綱県富士市)                                                                                                    |          | ビルメンテナンス料金・労務単価  | <b>m</b> 947               |                                               |                                                                                                    |                                        |

【積算資料 2018 年 1 月号 前文・統計情報 編 および 価格編 目次表示】

| 目次 |         |  |
|----|---------|--|
|    | 大切なお知らせ |  |
|    | 目次      |  |
| Đ  | 前文      |  |
| H  | 価格編     |  |
| H  | 巻末情報    |  |
|    | 奥付      |  |

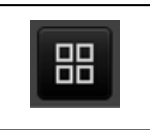

一覧表示

書籍の一覧を表示します。表示された部分をクリックするとその頁を表示(ジャンプ)します。一覧を閉じるときは右上の×をクリックします。一覧を表示している間は一覧操作のみ可能となります。誤って一覧を表示した場合は、×をクリックして閉じてください。

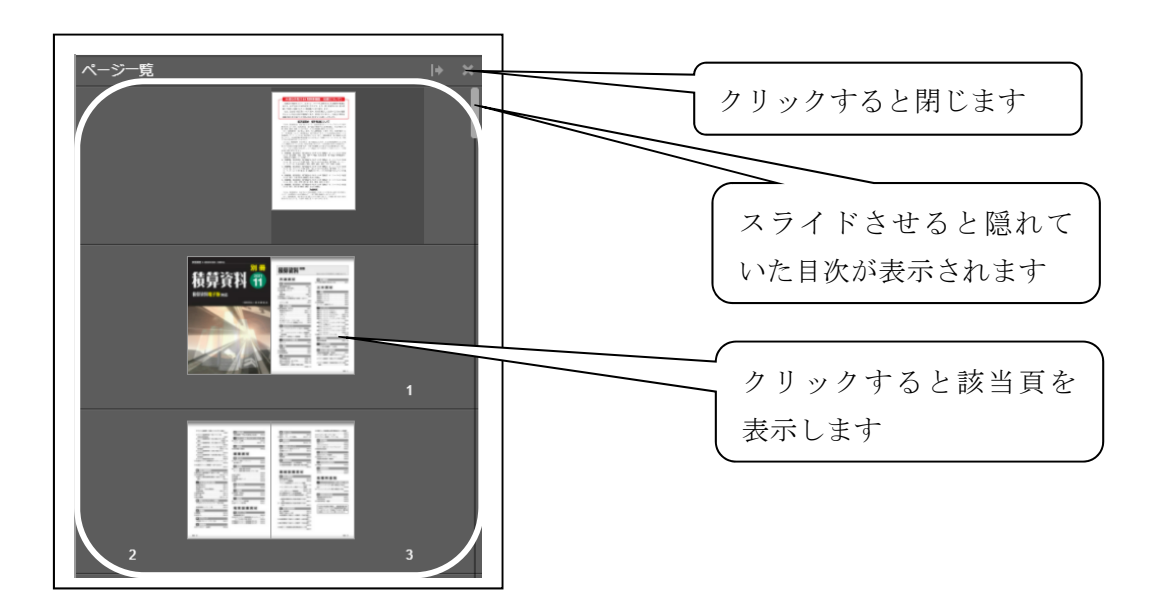

③前画面に戻る

内容選択画面に戻るボタンです。横の×アイコンも同じ動作です。電子書籍を選択する場合や電子書籍の閲覧終了、電子版の利用を終了する場合にクリックします(内容選択画面から終了します)。

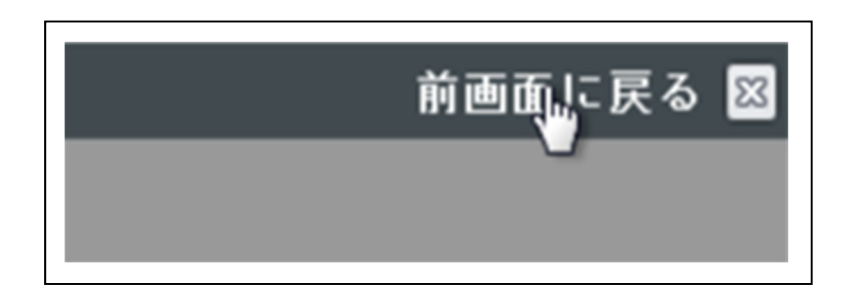

#### 3.2 表示頁の印刷

電子書籍閲覧では、簡易的な印刷機能があります。カラープリンタ等に出力される場合、OSや Adobe Acrobat Reader のバージョンによっては、出力するプリンタの既設定が反映されず、すべ てカラーで出力されることがありますのでご注意ください。その場合は、出力時にお使いのプリン タ等の設定で、色のモード(白黒 または カラー)を選択して、出力ください。また、出力する 頁の上下左右が余白となり、印字面が多少切れる場合がありますので、ご注意ください。

操作方法は、表示している頁で印刷アイコンをクリックすると印刷設定の画面が表示されます。 印刷するページとページレイアウトを選択し、印刷ボタンをクリックしてください

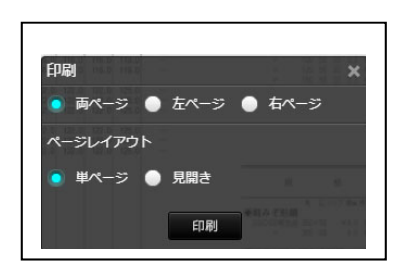

次に印刷画面が表示されますので、内容を確認の上、出力してください。

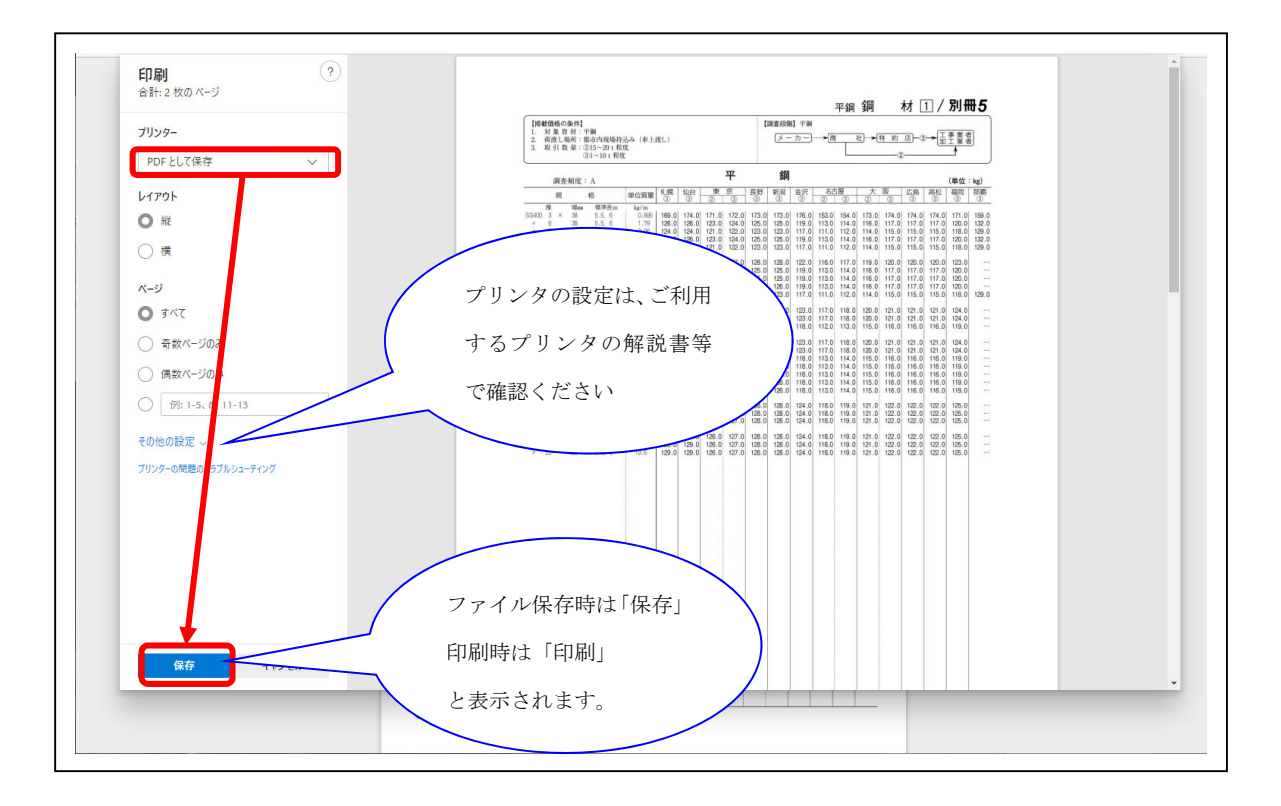

#### 3.3 オプション詳細

オプションアイコンをクリックすると、オプション画面が表示されます。オプション詳細機能で は、書籍の表示設定、頁のめくり方、モードの切り替え等を行えます。

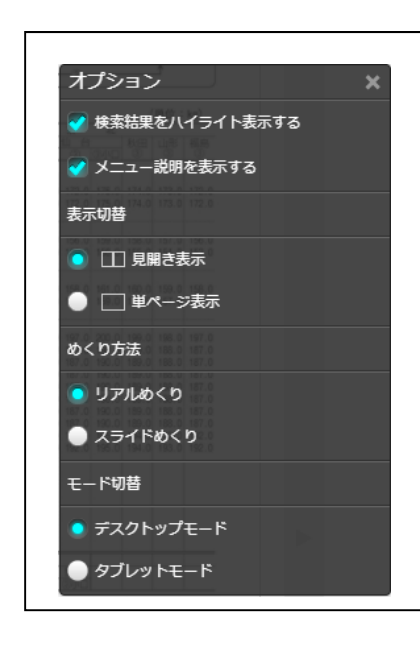

検索結果をハイライト表示する

内容検索をした際の検索結果がハイライトで表示されます。

メニュー説明を表示する

ツールバーのアイコンにカーソルを移動すると、ガイダンスが 表示されます。

#### 表示切替

見開き表示、単ページ表示のどちらかを選択できます

#### めくり方法

リアルめくり、スライドめくりのどちらかを選択できます。

#### モード切替

デスクトップモード、タブレットモードからモードの選択ができます。

3.4 ヘルプページ

ヘルプアイコンをクリックすると、ヘルプページが別タブに表示されます。ヘルプページには、 ツールバー上の各機能の大まかな説明が記載されています。

| へルフ | プ                                           |                                          |                                         |                       |                                               |
|-----|---------------------------------------------|------------------------------------------|-----------------------------------------|-----------------------|-----------------------------------------------|
| 操作方 | 访法                                          |                                          |                                         |                       |                                               |
| ŀ   |                                             | ページ <b>のめくり方</b><br>スライダーまたはフ            | ボタンでページをめくるか、ページの                       | D端をドラッグして             | てページをめくります。                                   |
| 検索+ | 〒−ワードを入力 <b>Q</b> ]                         | <b>キーワード検索</b><br>入力欄に検索キー<br>AND検索(スペー) | フードを入力し、検索ボタンをクリ<br>スで区切る)、OR検索("or"で区切 | ックすると検索結販<br>る)に対応してい | 果が表示されます。<br>ます。                              |
| ページ | : 9999 / 9999                               | ページ移動<br>ページ番号を入力し                       | し、Enterキーを押すと該当ページに                     | 移動します。                |                                               |
| 基本メ | (                                           |                                          |                                         |                       |                                               |
|     | <b>目次</b><br>目次を表示します。                      |                                          | ページー覧<br>ページ画像の一覧を表示します。                | €                     | <b>拡大</b><br>表示されている範囲の中央を中心にペー<br>ジを拡大表示します。 |
| Q   | 縮 <b>小</b><br>表示されている範囲の中央を中心<br>ジを縮小表示します。 |                                          | <b>印刷</b><br>ページ画像を印刷します。               | ¢                     | <b>オプション</b><br>表示設定の変更ができます。                 |
|     |                                             |                                          |                                         |                       |                                               |
|     |                                             |                                          |                                         |                       |                                               |
|     |                                             |                                          |                                         |                       |                                               |
|     |                                             |                                          |                                         |                       |                                               |
|     |                                             |                                          |                                         |                       |                                               |
|     |                                             |                                          |                                         |                       | ページの先頭へ 🔺                                     |
|     |                                             |                                          |                                         |                       |                                               |

3.5 価格変動資材の表示

月刊「積算資料」、月刊「積算資料別冊」、季刊「土木施工単価」については、2022年5月号(夏 号)以降、前号と比較して価格変動があった価格の文字色を変更することにより、価格変動があっ た資材・工種・規格や地区の確認を容易にしております。

ただし、上記三誌の 2022 年 4 月号(春号)以前、及び季刊「建築施工単価」については、対応 しておりませんので、ご注意ください。

また、「積算資料」、「積算資料別冊」の「各種料金他」編の以下の頁も対応しておりませんので、 ご注意ください。

- ・情報サービス料金
- ・人材派遣料金
- ·公共工事設計労務単価
- ・建築保全業務労務単価
- ·設計業務委託等技術者単価
- ・建設副産物処分施設情報

変動があった価格の文字色の変更処理を行っている書籍及び号数を選択すると、『電子書籍表示』 の隣に「変動色付有」の表示がされます。表示が出ない場合は、該当の書籍は変動価格についての 色付けの処理は行われていないことを示します。

| ×=1- | 電子版検索    | 提供情報 | ログアウト |                               |                                   |                        |                                 |                   |                 |
|------|----------|------|-------|-------------------------------|-----------------------------------|------------------------|---------------------------------|-------------------|-----------------|
| 表示書籍 | 月刊「積算資料」 |      | ~     | 検索号数                          | 2022年 05月号                        | 号数選択                   | 電子書籍表示                          | 变動色付有             | ٢               |
|      |          |      | 82    |                               |                                   |                        |                                 |                   |                 |
|      |          |      |       |                               | 8 7344 HIRE 8 6444 11111<br>52511 | 2022                   | 🌒 前文・統言                         | 十情報 編             |                 |
|      |          |      |       | <b>很另</b>                     | 月八                                | 5                      | ◆目次<br>◆今月号の記事<br>◆主要資材(今月      | 引号の動き、価           | 格带、市況、          |
|      |          |      |       | 88±9288 積算基準则<br>884888 土地改良事 | 間の改定<br>『業等請負工事標準歩掛の改正 』<br>      | ardenas ( and a second | ◆経済統計のペ~<br>◆価格調査評価5            | -ジ<br>皆視委員会開催     | のお知らせ           |
|      |          |      |       |                               |                                   |                        | 10 million - and - and          | - 44 40 40        |                 |
|      |          |      |       |                               |                                   |                        | ▲ 100 1合・ を オ<br>◆価格編           | 5、1117年秋日初回       |                 |
|      |          |      |       |                               |                                   |                        | 共通資材<br>電気設備資材<br>▲ 娄 末情報       | 土木資材<br>機械設備資材    | 建築資材<br>各種料金 (1 |
|      |          |      |       |                               |                                   |                        | ▼ ② 小 旧 報<br>海外設備資材<br>町 55 串 店 | ソフト一覧 当<br>歩리 - √ | 会案内             |

「積算資料」、「積算資料別冊」、「土木施工単価」の価格編では、2022 年 5 月号(夏号)以降、 掲載価格文字色については以下の通りとなります。

- ① 前月号掲載価格から変わらず : 黒色
- ② 前月号掲載価格から上伸(※) : 赤色
- ③ 前月号掲載価格から下落 : 青色
- (※)ただし、新規追加掲載となった資材・工種・規格や地区の価格、及び調査条件が 変更となった場合の価格も、掲載価格の変動有無に関わらず、赤色での掲載となり ますので、ご注意ください。

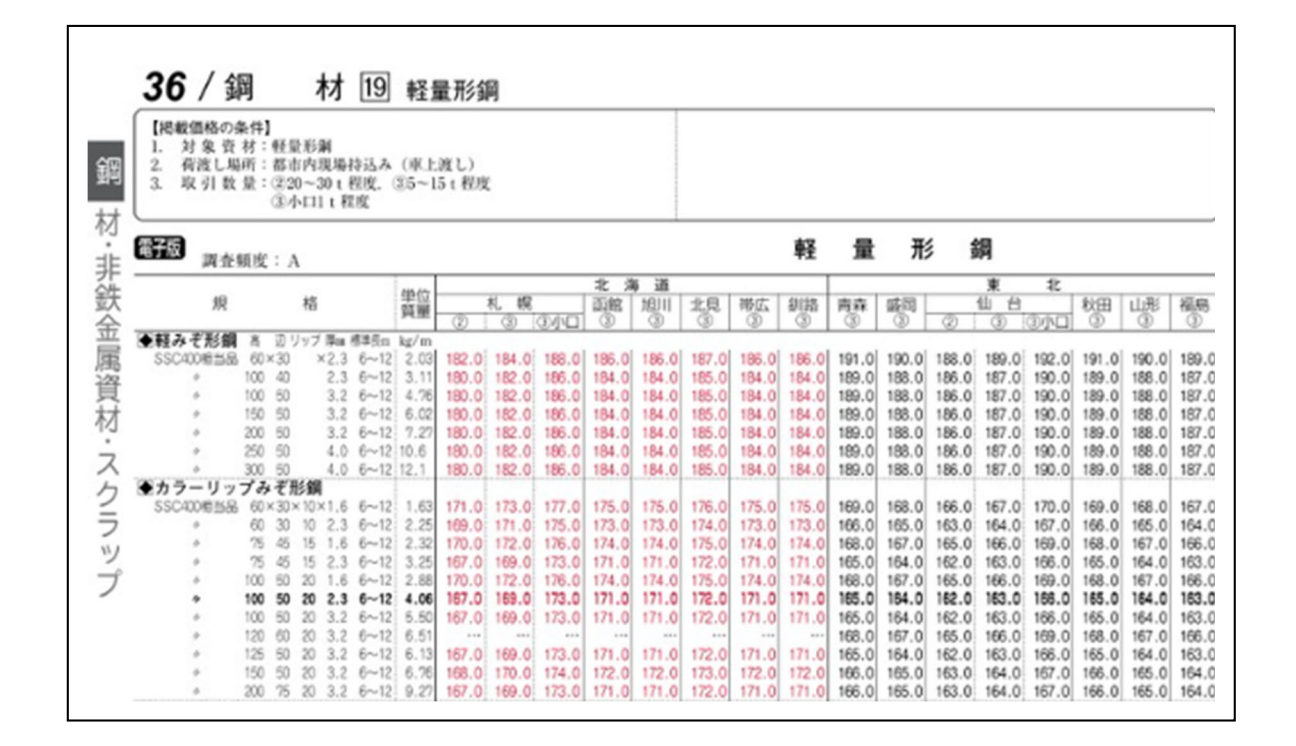